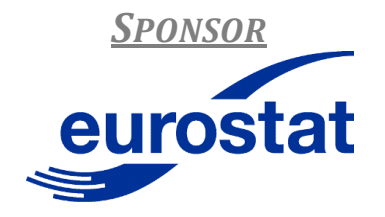

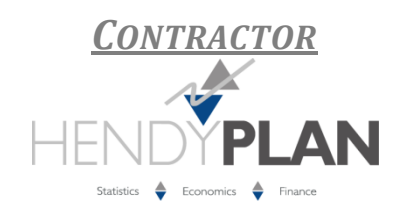

## **EUROPEAN COMMISSION – EUROSTAT UNIT C2**

### **CONTRACT:** 20102.2010.003-2010.520

**CALL FOR TENDER: 2010/S 109-164439** 

# NATIONAL ACCOUNTS METHODOLOGICAL AND PRACTICAL IMPROVEMENTS: NAMP c4 (LOT 10)

IMPROVED SPECIFIC IT TOOLS FOR THE COMPILATION OF NATIONAL ACCOUNTS

# **JECOTRIM USER MANUAL**

Project Manager, Eurostat: Luis Biedma (luis.biedma@ec.europa.eu)

**Project Manager, Hendyplan:** François Libeau (<u>francois.libeau@hendyplan.com</u>)

UPDATED ON: 22TH MARCH 2013

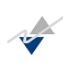

# TABLE OF CONTENTS

| 1.   | IN  | TRODUCTION                                       | 6  |
|------|-----|--------------------------------------------------|----|
| 2.   | CO  | MMON FEATURES                                    | 6  |
| 2.1. | Wł  | HAT IS JECOTRIM?                                 | 6  |
| 2.1  | .1. | JECOTRIM BASICS                                  | .7 |
| 2.1  | .2. | INSTALLING JECOTRIM 1                            | 14 |
| 2.2. | IM  | PORTING DATA                                     | 22 |
| 2.3. | SES | SSION IN JECOTRIM                                | 27 |
| 3.   | JEC | COTRIM INTERACTIVE MODE                          | 28 |
| 3.1. | TIN | ME SERIES DISAGGREGATION TECHNIQUES              | 28 |
| 3.1  | .1. | CHOW AND LIN (1971)                              | 28 |
| 3.1  | .2. | FERNÁNDEZ (1981)                                 | 45 |
| 3.1  | .3. | LITTERMAN (1983)                                 | 49 |
| 3.2. | BE  | NCHMARKING TECHNIQUE – Modified Denton (1984)    | 52 |
| 3.3. | RE  | CONCILIATION TECHNIQUE – The Two step procedure5 | 55 |
| 3.3  | .1. | Principles of the algorithm                      | 55 |
| 3.3  | .2. | Usage from the interface                         | 57 |
| 3.4. | MA  | ATRIX BALANCING TECHNIQUE – RAS-PM (1964)        | 65 |
| 4.   | BR  | IDGE FROM ECOTRIM FOR WINDOWS                    | 70 |

# TABLE OF FIGURES

| Figure 1. Interactive mode              | 9  |
|-----------------------------------------|----|
| Figure 2. Batch mode                    | 10 |
| Figure 3. The Providers Window          | 10 |
| Figure 4. Workspace Window              | 11 |
| Figure 5. Main tool bar                 | 11 |
| Figure 6. Methods performed by JEcotrim | 12 |
| Figure 7. Families of tools             | 12 |
| Figure 8. Menu Plugins.                 | 14 |
| Figure 9. Plugins window.               | 15 |
|                                         |    |

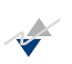

| Figure 10. Add Plugins window                                                     | 5 |
|-----------------------------------------------------------------------------------|---|
| Figure 11. Plugins window after choosing the modules16                            | 5 |
| Figure 12. Plugin installer window 1                                              | 7 |
| Figure 13. Plugin installer window 2                                              | 9 |
| Figure 14. Validation warning19                                                   | 9 |
| Figure 15. Plugin installer window 3                                              | ) |
| Figure 16. Menu Statistical methods after installation.                           | 1 |
| Figure 17. A1_A series aggregated series)22                                       | 2 |
| Figure 18. A1_Q series (related series)23                                         | 3 |
| Figure 19. Providers window in JDemetra+23                                        | 3 |
| Figure 20. First step in loading data process25                                   | 5 |
| Figure 21. Second step in loading dataset25                                       | 5 |
| Figure 22: Second to last step of loading dataset27                               | 7 |
| Figure 23. Final view of loaded dataset27                                         | 7 |
| Figure 24. Chow-Lin method selection29                                            | 9 |
| Figure 25. Overview of the main window for Chow-Lin technique29                   | 9 |
| Figure 26. Detailed view of the left-hand side of Chow-Lin's window               | ) |
| Figure 27. Detailed view of the central window of Chow-Lin's                      | ) |
| Figure 28. Overview of the "Specifications" menu for Chow-Lin's                   | ) |
| Figure 29. Detailed view of the "Specifications" menu which contains its legend32 | 2 |
| Figure 30. Loading aggregated series                                              | 2 |
| Figure 31. Annual series to be disaggregated                                      | 3 |
| Figure 32. Loading related series                                                 | 3 |
| Figure 33. Related series loaded                                                  | 3 |
| Figure 34. Specifications menu                                                    | 4 |
| Figure 35. Constant term included or not in the model                             | 4 |
| Figure 36. Selection of the type of the temporal aggregation                      | 5 |
| Figure 37. Decision about AR parameter (estimated)                                | 5 |
| Figure 38. Decision about AR parameter (fixed by user)37                          | 7 |
| Figure 39. Decision about the estimation method                                   | 7 |
| Figure 40. Automatic scanning procedure38                                         | 3 |
| Figure 41. Fixed scanning procedure (by user)                                     | 3 |
| Figure 42. Output menu (Chow-Lin's)                                               | 9 |
| Figure 43. Grid that provides the disaggregated estimated series. (Chow-Lin's)40  | ) |

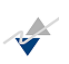

| Figure 44. Graphical view of the previous "Grid" (Chow-Lin's)     | 41 |
|-------------------------------------------------------------------|----|
| Figure 45. Estimated regression coefficients (Chow-Lin's).        | 42 |
| Figure 46. Summary of statistics (Chow-Lin's).                    | 43 |
| Figure 47. Estimate AR parameter (Chow-Lin's).                    | 44 |
| Figure 48. Scanning procedure output (Chow-Lin's)                 | 44 |
| Figure 49. Fernández technique selection.                         | 45 |
| Figure 50. Overview of the main window for Fernández's            | 45 |
| Figure 51. Options for Fernández technique.                       | 46 |
| Figure 52. Grid of the disaggregated series (Fernández's)         | 47 |
| Figure 53. Estimated regression coefficients (Fernández's).       | 48 |
| Figure 54. Summary of statistics (Fernández's).                   | 48 |
| Figure 55. Litterman method selection                             | 49 |
| Figure 56. Main window for Litterman method (overview)            | 49 |
| Figure 57. Grid of the disaggregated series (Litterman's)         | 50 |
| Figure 58. Estimated regression coefficients (Litterman's)        | 50 |
| Figure 59. Summary of statistics (Litterman's).                   | 51 |
| Figure 60. Estimate value for the parameter of interest.          | 51 |
| Figure 61. Output of the scanning procedure (Litterman's)         | 52 |
| Figure 62. Modified Denton benchmarking technique selection.      | 53 |
| Figure 63. Main window for Modified Denton technique (overview)   | 53 |
| Figure 64. Allowed modifications in the Modified Denton technique | 54 |
| Figure 65. Benchmarked series                                     | 54 |
| Figure 66. Graphical representation of the benchmarked series     | 55 |
| Figure 67. Two-step procedure selection                           | 57 |
| Figure 68. Main window for Two-step method.                       | 57 |
| Figure 69. Inputs in a Two-step procedure.                        | 59 |
| Figure 70. The "Load matrix" button                               | 59 |
| Figure 71. Matrix loaded                                          | 60 |
| Figure 72. Choice of the First step tolerance                     | 61 |
| Figure 73. Benchmarking estimation method selection               | 62 |
| Figure 74. Type of temporal aggregation (Two-step method)         | 63 |
| Figure 75. Grid of reconciliated series                           | 63 |
| Figure 76. Chart of the reconciliated series                      | 64 |
| Figure 77. Summary of descriptive information.                    | 64 |

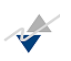

| Figure 78. RAS-PM selection                                            | 65 |
|------------------------------------------------------------------------|----|
| Figure 79. Main view of the RAS-PM Workspace (overview)                | 66 |
| Figure 80. Inputs in RAS-PM technique.                                 | 66 |
| Figure 81. How to load matrices.                                       | 67 |
| Figure 82. Loading matrix to be balanced                               | 67 |
| Figure 83. Loading row marginal totals                                 | 68 |
| Figure 84. Loading column marginal totals                              | 68 |
| Figure 85. Available modifications in "Specifications" menu for RAS-PM | 68 |
| Figure 86. Message of convergence for RAS-PM                           | 69 |
| Figure 87. Balanced matrix by RAS-PM                                   | 69 |
|                                                                        |    |

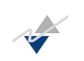

# **Bibliography**

Barcellan, R. and Buono D. (2002). ECOTRIM Interface (Version 1.01) User Manual Draft -Including Case Studies and Examples-.

Cholette, P. (1984). Adjusting sub-annual series to yearly benchmarks. *Surv. Methodol.*, 10, 35–49.

Chow G. and Lin A.L. (1971). Best linear unbiased Interpolation, Distribution and Extrapolation of Time Series by Related Series, *The Review of Economics and Statistics* 53 (4), pp. 372-375.

Denton, F.T. (1971). Adjustment of monthly or quarterly series to annual Totals: An Approach based on quadratic Minimization, *Journal of the American Statistical Association* 66 (333), pp. 99-102.

Di Fonzo, T. and Marini, M. (2011). Simultaneous and two-step reconciliation of systems of time series: methodological and practical issues. *Journal of the Royal Statistical Society, Appl. Statist* 60, Part 2, pp. 143-164.

Fernandez, R.B. (1981). A methodological Note on the Estimation of Time Series, *The Review of Economics and Statistics* 63(3), pp- 471-476.

Lahr, M.L. and De Mesnard, L. (2004). Biproportional Techniques in Input-Output Analysis: Table Updating and Structural Analysis. *Economic Systems Research 16* (2), pp. 115-134.

Litterman R.B. (1983). A Random Walk, Markov Model for the distribution of Time Series, *Journal of Business and Statistics*, 1,169-173.

Quenneville, B. and Rancourt, E. (2005). Simple methods to restore the additivity of a system of time series. *Workshop Frontiers in Benchmarking Techniques and Their Application to Official Statistics, Luxembourg, Apr.* 7<sup>th</sup>–8<sup>th</sup>.

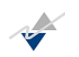

# **1.** *INTRODUCTION*

This manual is about using the software package called JEcotrim, to supply various tasks required by the Eurostat. The data for all of the examples used herein are available in a separate library of files.

The chapters are arranged in the following order: Chapter 1 introduces the general features of the software and shows the basics. Chapter 2 describes the functionalities on the main tool bar menu. Chapter 3 provides a brief yet detailed description of the different techniques covered in the package and gives the user the instructions how to reproduce those in the interactive mode. Chapter 4 is providing some recommendations for Ecotrim for Windows users.

Finally, the Annexes contain useful information on terminology and definitions. Please note that this user guide contains information about how to use the JEcotrim interface and summaries of the methods about the methodology. For more details about them, please refer to the bibliographical references.

This documentation is also focusing on the specificities of JEcotrim. The interactive interface is built on top of the JDemetra+ system, the functionalities of which are assumed to be known. Please refer to the general JDemetra+ documentation for details about them.

This guide covers the interactive mode, meaning the usage of the graphical User Interface. It allows the computation of one method at a time. For the computation of multiple steps at a time, please refer to the BATCH user guide as a separate document.

# 2. Common features

This chapter introduces some of the basic features of the JDemetra+ interface and of the JEcotrim module. It shows the process of installing the JEcotrim module, how to surf around windows and deployable menus and finally how to import data and workspaces.

# 2.1. WHAT IS JECOTRIM?

JEcotrim can be defined simply as an update of Ecotrim v.1.01 developed for Windows and written by 2SDA (Statistical Studies and Data Analysis, Luxembourg) on behalf of Directorate B Economic Statistics and Economic and Monetary Convergence of Eurostat, the Statistical Office of the European Union. This new software comprises a lot of remarkable improvements and corrects important errors present in the Ecotrim v.1.01.

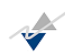

JEcotrim is easy to use and reasonably powerful, containing procedures based on temporal disaggregation, benchmarking, reconciliation of low frequency series and matrix balancing via complex mathematical and statistical methods. As mentioned, JEcotrim takes the form of a user-friendly interface allowing the management of the program facilities.

## 2.1.1. JECOTRIM BASICS

There are several different ways to work in JEcotrim. The easiest and most intuitive way to use it is through its interactive mode. This mode should be familiar to most users that are accustomed to using Ecotrim v.1.01. It consists basically of open windows and dialog boxes. Thus, the user selects the series object of analysis, fills in the desired menus and corresponding specifications and clicks on the "Apply" button and the program generates the desired results together with a set of different statistics assessing the goodness and accuracy of the outputs.

Also, JEcotrim provides a set of complementary useful concepts as Ecotrim v.1.01, which depends upon the employed technique<sup>1</sup>, such as reliability indicators, confidence intervals and growth rates.

Figure 1 shows the interface of the interactive mode in JEcotrim while

 $<sup>^{1}</sup>$  Note that the aforementioned concepts are not available for mathematical methods but only for statistical ones.

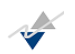

Figure 2 shows the batch mode. In the former, we can find the "Providers Window" (Figure 3) and the "Workspace window" (Figure 4).

As for the other way, the batch mode, JEcotrim offers a way in which the user can load any xml file and execute it. A keyboard shortcut (Ctrl+B) is also valid to activate this batch mode.

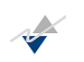

# Figure 1. Interactive mode

| NbDemetra 1.1.0                                                                                                    |   |  |  |  |  |
|----------------------------------------------------------------------------------------------------|---|--|--|--|--|
| File Statistical methods View Tools Window Help                                                                                                    |   |  |  |  |  |
| 📲 🆻 🥐 👫 Chart & grid                                                                                                    | • |  |  |  |  |
| Providers Window 10       Image: Constraint of the second second sec |   |  |  |  |  |
| Workspace Window %       Workspace_1       Image: Seasonal adjustment       Image: Seasonal adjustment       Image: Seasonadjustment       Image: Seasonal adju                                                                                                    |   |  |  |  |  |
|                                                                                                    |   |  |  |  |  |

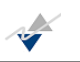

#### Figure 2. Batch mode.

| 🗔 Batch |       |
|---------|-------|
| File:   |       |
| No set  |       |
|         |       |
|         |       |
|         |       |
|         |       |
|         |       |
|         |       |
|         |       |
|         |       |
|         |       |
|         |       |
|         |       |
|         |       |
|         |       |
|         |       |
|         |       |
|         |       |
|         | Close |

Figure 3. The Providers Window.

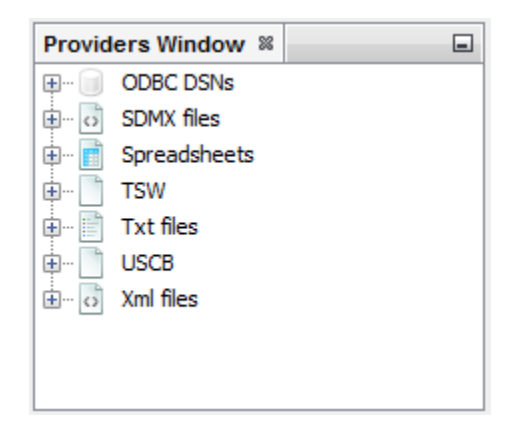

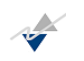

#### Figure 4. Workspace Window.

| Workspace Window % |                   |       |  |
|--------------------|-------------------|-------|--|
| 🗋 Wa               | rkspace_1         |       |  |
| 🕂 … 🕅              | Modelling         |       |  |
| 🛨 ··· 🖻            | Seasonal adjustme | ent   |  |
| 🛨 💦                | National Accounts | Tools |  |
| ÷ 🕡                | Utilities         |       |  |
|                    |                   |       |  |
|                    |                   |       |  |
|                    |                   |       |  |
|                    |                   |       |  |
|                    |                   |       |  |
|                    |                   |       |  |
|                    |                   |       |  |
|                    |                   |       |  |
|                    |                   |       |  |

#### Figure 5. Main tool bar.

| NbDemetra 1.1.0          |      |          |        |      |   |
|--------------------------|------|----------|--------|------|---|
| File Statistical methods | View | Tools    | Window | Help |   |
| B. 6 / 2 .               | Char | t & arid |        |      | - |

The "Statistical methods" pull-down menu presents several groups of methods. Only the group "National Accounts Tools" belongs to the JEcotrim package. The others are either part of JDemetra+ or have been added as other plug-ins to JDemetra+.

The JEcotrim methods can be gathered into four different families, namely: temporal disaggregation techniques, benchmarking techniques, reconciliation techniques and matrix balancing techniques.

These families of methods appear in the Workspace window, under the branch 'National Accounts Tools'.

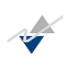

# Figure 6. Methods performed by JEcotrim.

| NbDemetra 1.1.0                                                                                                    |                                                                                            |  |  |  |  |  |
|----------------------------------------------------------------------------------------------------|--------------------------------------------------------------------------------------------|--|--|--|--|--|
| File Statistical methods View Tools Win                                                                                                    | File Statistical methods) View Tools Window Help                                           |  |  |  |  |  |
| Modelling                                                                                                    | •                                                                                          |  |  |  |  |  |
| Modelling<br>National Accounts Tools ><br>Pro Seasonal Adjustment<br>CODEC DSNs<br>CODEC DSNs<br>CODEC DSNS<br>CODEC DSNS<br>COD | Modified Denton<br>Chow-Lin<br>Fernández<br>Litterman<br>RAS-PM<br>Two step reconciliation |  |  |  |  |  |
|                                                                                                    |                                                                                            |  |  |  |  |  |

Figure 7. Families of tools

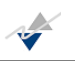

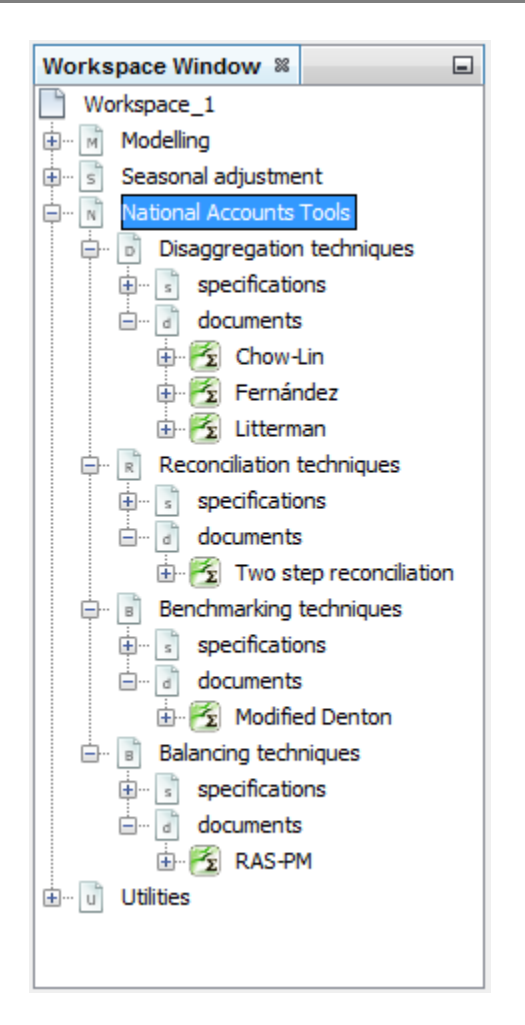

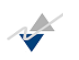

## 2.1.2. INSTALLING JECOTRIM

As a pre-requisite, JEcotrim needs JDemetra+ (a.k.a. NbDemetra or JDemetra or Demetra+) to be installed in the user's environment. The required version of JDemetra+ is 1.1.0.

If JDemetra+ is not installed (and working properly) or if it is not in the required version, please install the required version first. JDemetra+ can be found here: <u>http://www.cros-portal.eu/content/jdemetra</u>.

Once it is checked that JDemetra+ is installed in a suitable version, the installation of the JEcotrim module is done as follows.

In JDemetra+, select the 'Plugins' in the menu 'Tools'.

| NbDemetra 1.1.0                                                                                                    |                                                                        |  |  |
|----------------------------------------------------------------------------------------------------|------------------------------------------------------------------------|--|--|
| File Statistical methods View Too                                                                                                    | ols) Window Help                                                       |  |  |
| Providers Window 22<br>Providers Window 22<br>Providers | Container<br>Spectral analysis ><br>Differencing<br>Plugins<br>Options |  |  |
| Workspace Window 18  Workspace 1 Seasonal adjustment Utilities                                                                                                    |                                                                        |  |  |

#### Figure 8. Menu Plugins.

In the window 'Plugins' which is now displayed, switch to the tab 'Downloaded' and click the button 'Add Plugins...'.

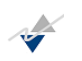

#### Figure 9. Plugins window.

| Plugins                                                      | X          |  |  |  |
|--------------------------------------------------------------|------------|--|--|--|
| Updates Available Plugins Downloaded Installed (11) Settings |            |  |  |  |
| Add Plugins                                                  | Search:    |  |  |  |
| Install Name                                                 |            |  |  |  |
|                                                              |            |  |  |  |
|                                                              |            |  |  |  |
|                                                              |            |  |  |  |
|                                                              |            |  |  |  |
|                                                              |            |  |  |  |
|                                                              |            |  |  |  |
|                                                              |            |  |  |  |
|                                                              |            |  |  |  |
|                                                              |            |  |  |  |
|                                                              |            |  |  |  |
| Install                                                      |            |  |  |  |
|                                                              | Close Help |  |  |  |

In the window 'Add Plugins' which is now displayed, browse to the directory where your JEcotrim plugins are saved, select them all then click the button 'Open'.

The plugins you have to select are the following files:

- EcotrimPMRas-1.1.0.nbm
- JEcotrimBatch-1.1.0.nbm
- ModifiedDenton-1.1.0.nbm
- TemporalDisaggregation-1.1.0.nbm
- TSAdjustToolBox-1.1.0.nbm

Figure 10. Add Plugins window.

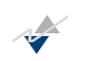

| Add Plugins  |                                                  |                                                                                                    | ×           |
|--------------|--------------------------------------------------|----------------------------------------------------------------------------------------------------|-------------|
| Look in:     | 🕕 JEcotrimPlu                                    | ugins 👻 🦻 📰 🗸                                                                                         |             |
| Recent Items | EcotrimPN<br>JEcotrimB<br>ModifiedD<br>Temporall | //Ras-1.1.0.nbm<br>atch-1.1.0.nbm<br>Denton-1.1.0.nbm<br>Disaggregation-1.1.0.nbm<br>polBox-1.1.0.nbm |             |
| Desktop      |                                                  |                                                                                                    |             |
| My Documents |                                                  |                                                                                                    |             |
| Computer     |                                                  |                                                                                                    |             |
| Network      | File name:                                       | Disaggregation-1.1.0.nbm" "TSAdjustToolBox-1.1.0.nbm"                                                 | 20en        |
|              | Files of type:                                   | Plugin distribution files (*.nbm)                                                                     | Open select |

The window 'Plugins' should now look as follows. In this window, click the button 'Install'.

Note: in the following windows, the order of display of the plugins in the list may differ from the pictures, depending on the way you selected the plugins in the previous window. This is not a problem, since this order is indifferent.

Figure 11. Plugins window after choosing the modules.

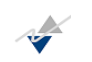

| Plugins                                                                                                    |                                                                                            |  |  |  |
|----------------------------------------------------------------------------------------------------|--------------------------------------------------------------------------------------------|--|--|--|
| Updates Available Plugins Downloaded (5) Installed (11) Settings<br>Add Plugins Search:                                                                                                    |                                                                                            |  |  |  |
| Install Name                                                                                                    | ModifiedDenton                                                                             |  |  |  |
| ModifiedDenton                                                                                                    |                                                                                            |  |  |  |
| TemporalDisaggregation     SAdjustToolBox                                                                                                    | 🙀 Community Contributed Plugin                                                             |  |  |  |
| Image: Weight of the second second secon | Version: 1.1.0<br>Date: 21/03/13<br>Source: ModifiedDenton-1.1.0.nbm<br>Plugin Description |  |  |  |
| Install 5 plugins selected                                                                                                    | Close Help                                                                                 |  |  |  |

In the window 'Plugin Installer' which appears, click 'Next'.

Figure 12. Plugin installer window 1.

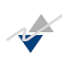

| Plugin Installer                                                                                                    | ×      |
|----------------------------------------------------------------------------------------------------|--------|
| Welcome to the Plugin Installer<br>The installer will download, verify and then install the selected plugins.                                       |        |
| The following plugins will be installed:                                                                                                    |        |
| EcotrimPMRas [1.1.0]<br>ModifiedDenton [1.1.0]<br>NbDemetra - JEcotrim - Batch [1.1.0]<br>TemporalDisaggregation [1.1.0]<br>TSAdjustToolBox [1.1.0] |        |
|                                                                                                    |        |
| < Back Next Cancel                                                                                                    | ] Help |

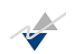

In the next window, check 'I accept the terms in all of the license agreements.' then click the button 'Install'.

#### Figure 13. Plugin installer window 2.

| Plugin Installer                                                                                                    | ×    |  |  |  |
|----------------------------------------------------------------------------------------------------|------|--|--|--|
| License Agreement<br>Please read all of the following license agreements carefully.                                                      |      |  |  |  |
| In order to continue with the installation, you need to agree with all of the license agreements associated with the particular plugins. |      |  |  |  |
| Plugins: TemporalDisaggregation [1.1.0]                                                                                                  | •    |  |  |  |
| <here comes="" license="" the=""></here>                                                                                                 |      |  |  |  |
| Unknown license agreement                                                                                                    |      |  |  |  |
|                                                                                                    |      |  |  |  |
|                                                                                                    |      |  |  |  |
|                                                                                                    |      |  |  |  |
| I accept the terms in all of the license agreements.                                                                                     |      |  |  |  |
| < Back Install Cancel                                                                                                    | Help |  |  |  |

In the window 'Validation Warning', click the button 'Continue'.

Figure 14. Validation warning.

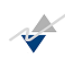

| 💽 Validat | tion Warning                                                                                                    |
|-----------|----------------------------------------------------------------------------------------------------|
| <u> </u>  | The following plugins are not signed:                                                                                                    |
|           | TemporalDisaggregation<br>EcotrimPMRas<br>ModifiedDenton<br>NbDemetra - JEcotrim - Batch<br>TSAdjustToolBox<br>Warning: Installing untrusted plugins is potentially insecure. Use unsigned or<br>untrusted plugins at your own risk. |
|           | Continue                                                                                                    |

After a while, the following window should appear, telling that the installation was successful.

## Figure 15. Plugin installer window 3

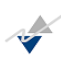

| Plugin Installer                                                                                            | x    |
|----------------------------------------------------------------------------------------------------|------|
| Installation completed successfully<br>Click Finish to quit the installer.                                  |      |
| The Plugin Installer has successfully installed the following plugins:                                      |      |
| EcotrimPMRas<br>ModifiedDenton<br>NbDemetra - JEcotrim - Batch<br>TemporalDisaggregation<br>TSAdjustToolBox |      |
|                                                                                                    |      |
| Finish                                                                                                    | Help |

Click the button 'Finish' in this window and the button 'Close' in the window 'Plugins'.

The installation of JEcotrim module is done, as you can check in the menu 'Statistical methods'.

Figure 16. Menu Statistical methods after installation.

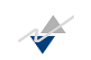

| 🖪 NbDemetra 1.1.0                                                                                                    |          |  |  |  |
|----------------------------------------------------------------------------------------------------|----------|--|--|--|
| File Statistical methods) View Tools Window Help                                                                                                    |          |  |  |  |
| He [statistical methods] View Tools Window Help         Modelling         National Accounts Tools         Pro         Seasonal Adjustment         B-         ODBC DSNs         B-         Spreadsheets         B-         B-         Txt files         B-         C Xml files         Workspace 1         B-         Seasonal adjustment | iliation |  |  |  |
|                                                                                                    |          |  |  |  |

There is now a new menu item 'National Accounts Tools' besides the other existing modules and this menu contains 6 methods, as seen in the above picture.

<u>Important</u>: Restart JDemetra+ before using JEcotrim module. It will not work properly unless you restart JDemetra+.

## 2.2. IMPORTING DATA

In this section we show how to access the data sets and of how to bring one of those into JEcotrim, because the structure of the dataset is important. It is noteworthy to say that the data input supplies the information needed for the series to be disaggregated, benchmarked, reconciliated or balanced.

First, we will present the following Excel file called "A1.xlsx" which contains in sheet "Annual" the low frequency series (A1\_A), and in sheet "Quarterly" the high frequency series (A1\_Q). Both series are represented in Figure 17 and Figure 18 respectively.

Figure 17. A1\_A series aggregated series)

JECOTRIM User Manual

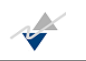

|     | S16        | • (*          | $f_x$   |   |
|-----|------------|---------------|---------|---|
|     | А          | В             | С       | D |
| 1   | Date       | A1_A          |         |   |
| 2   | 01/01/1991 | 178,69        |         |   |
| 3   | 01/01/1992 | 161,65        |         |   |
| 4   | 01/01/1993 | 175,08        |         |   |
| 5   | 01/01/1994 | 182,31        |         |   |
| 6   | 01/01/1995 | 202,97        |         |   |
| 7   | 01/01/1996 | 180,24        |         |   |
| 8   | 01/01/1997 | 197,80        |         |   |
| 9   | 01/01/1998 | 208,65        |         |   |
| 10  | 01/01/1999 | 248,93        |         |   |
| 11  | 01/01/2000 | 596,51        |         |   |
| 12  | 01/01/2001 | 685,34        |         |   |
| 13  | 01/01/2002 | 1955,3058     |         |   |
| 14  | 01/01/2003 | 2747,5507     |         |   |
| 15  | 01/01/2004 | 2916,9486     |         |   |
| 16  | 01/01/2005 | 2914,8827     |         |   |
| 17  | 01/01/2006 | 3410,6814     |         |   |
| 18  | 01/01/2007 | 4054,7031     |         |   |
| 19  | 01/01/2008 | 4443,5952     |         |   |
| 20  | 01/01/2009 | 4189,4984     |         |   |
| 21  | 01/01/2010 | 4238,0453     |         |   |
| 22  | 01/01/2011 | 4624,3551     |         |   |
| 23  | 01/01/2012 | 4274,7138     |         |   |
| 24  | 01/01/2013 | 3218,0429     |         |   |
| 25  | 01/01/2014 | 4334,1063     |         |   |
| R A | Annı       | Jal / Quarter | y / 🔁 / |   |

|      | P14         | <b>-</b> (0 | $f_x$ |  |
|------|-------------|-------------|-------|--|
|      | А           | В           | С     |  |
| 1    | Date        | A1_Q        |       |  |
| 2    | 01/01/1991  | 95,73       |       |  |
| 3    | 01/04/1991  | 27,15       |       |  |
| 4    | 01/07/1991  | 15,25       |       |  |
| 5    | 01/10/1991  | 75,32       |       |  |
| 6    | 01/01/1992  | 94,19       |       |  |
| 7    | 01/04/1992  | 25,31       |       |  |
| 8    | 01/07/1992  | 14,66       |       |  |
| 9    | 01/10/1992  | 74,87       |       |  |
| 10   | 01/01/1993  | 101,11      |       |  |
| 11   | 01/04/1993  | 28,19       |       |  |
| 12   | 01/07/1993  | 15,06       |       |  |
| 13   | 01/10/1993  | 74,48       |       |  |
| 14   | 01/01/1994  | 102,85      |       |  |
| 15   | 01/04/1994  | 29,06       |       |  |
| 16   | 01/07/1994  | 16,47       |       |  |
| 17   | 01/10/1994  | 80,68       |       |  |
| 18   | 01/01/1995  | 117,68      |       |  |
| 19   | 01/04/1995  | 33,44       |       |  |
| 20   | 01/07/1995  | 17,44       |       |  |
| 21   | 01/10/1995  | 86,42       |       |  |
| 22   | 01/01/1996  | 118,29      |       |  |
| 23   | 01/04/1996  | 32,40       |       |  |
| 24   | 01/07/1996  | 18,54       |       |  |
| 25   | 01/10/1996  | 95,49       |       |  |
| 14 4 | Annua Annua | Quarterly   | /2/   |  |

# Figure 18. A1\_Q series (related series).

Once the user has the series object of analysis as indicated in both figures, then process of data loading is indicated throughout Figure 19 to Figure 23. Note that the "Spreadsheets" provider is part of the JDemetra+ environment so the XLSX files must respect the rules described in the documentation of JDemetra+. Here is an overview of these rules, please refer to JDemetra+ documentation for a complete description:

- The time series can be presented in rows or in columns
- Dates within must be in the first column (A) if the time series are in columns or in the first row (1) is the times series are in rows

As the user will see throughout this manual, different types of input data are allowed:

- Aggregated series
- Preliminary series (related series)
- Contemporaneous constraints
- Other series

JEcotrim recognizes the frequency of the aggregated series (see Annex 1). Thus, the loading data process comprises the following steps:

First, find the "Providers Window" in the left-hand side of JDemetra+,

#### Figure 19. Providers window in JDemetra+.

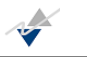

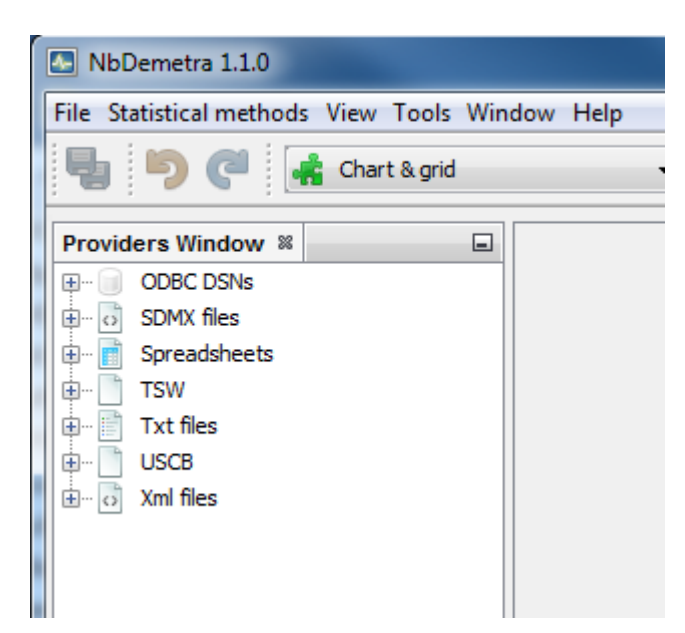

Then right-click in "Spreadsheets" and left-click (hereafter click) Open

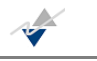

#### Figure 20. First step in loading data process.

| NbDemetra 1.1.0                                                                                                    |  |
|----------------------------------------------------------------------------------------------------|--|
| File Statistical methods View Tools Window Help                                                                                                    |  |
| 📲 🆻 🥐 🙀 Chart & grid 🗸                                                                                                    |  |
| Providers Window %       Image: ODBC DSNs       Image: ODBC DSNs       Image: ODEC DSNs       Image: ODEC DSNs       Image: ODEC DSNs       Image: ODEC DSNs       Image: ODEC DSNs       Image: ODEC DSNs       Image: ODEC DSNs       Image: ODEC DSNs       Image: ODEC DSNs       Image: ODEC DSNs       Image: ODEC DSNs       Image: ODEC DSNs       Im                                                                                                    |  |
| Workspace Wir     Configure Odbc data sources and drivers                                                                                                    |  |
| Image: Seasonal adjustment         Image: Seasonal adjustment         Image: Seasonal Accounts Tools         Image: Seasonal Accounts Tools         Image: S |  |

Second, in the following box, click on the button that looks like a three dots inside a box, as shown in Figure 21. If you let the "Data format" option as it is by default (value "~"), JDemetra+ "Spreadsheets" provider will expect the dates to be in the date format of MS Excel. Please refer to JDemetra+ documentation to learn more about the "Data format" option.

#### Figure 21. Second step in loading dataset.

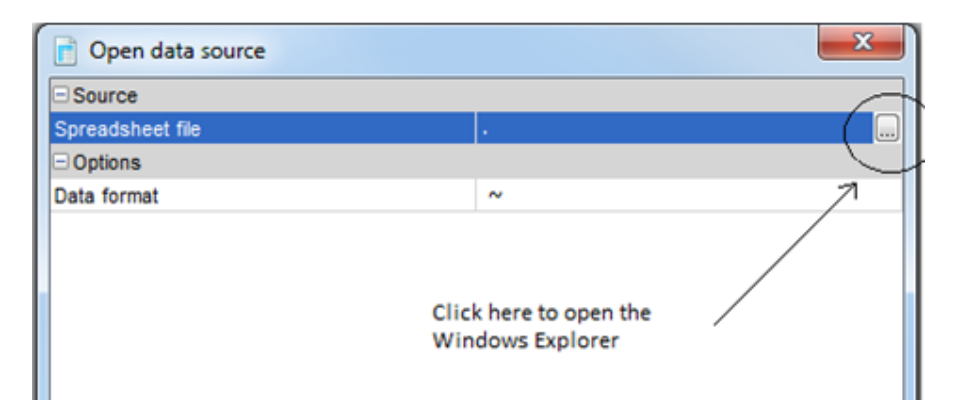

Find the data object of analysis in the hard drive disk and click OK. Once the series has been selected, it appears in the box as shown in Figure 22. Finally, click on the OK button to load the

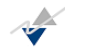

end process of loading series, in the present case, A1. At this point, the JEcotrim should display the series (A1) as indicated in Figure 23.

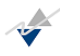

#### Figure 22: Second to last step of loading dataset.

| Open data source                  | ×                                          |
|-----------------------------------|--------------------------------------------|
| Source                            |                                            |
| Spreadsheet file                  | D:\jdemetratest\Samples\Official\Univari 🛄 |
| Options                           |                                            |
| Data format                       | ~                                          |
| Frequency                         | Undefined                                  |
| Aggregation type                  | None                                       |
| Spreadsheet file                  |                                            |
| The path to the spreadsheet file. |                                            |
|                                   | Cancel                                     |

#### Figure 23. Final view of loaded dataset.

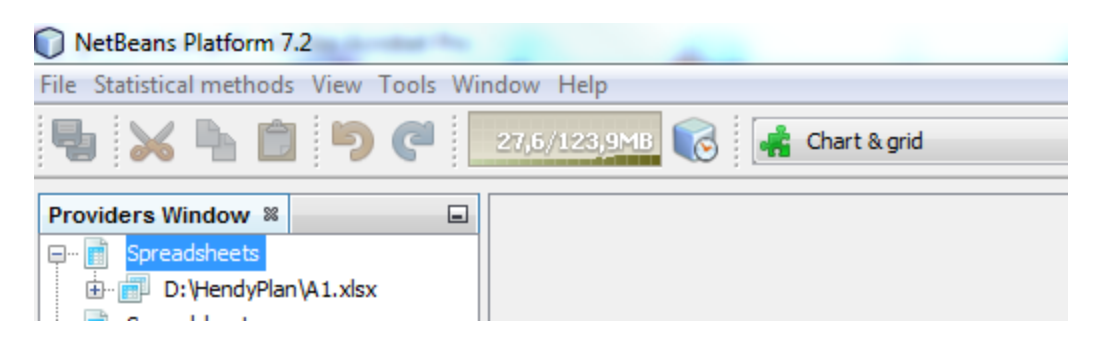

## 2.3. SESSION IN JECOTRIM

A typical session in JEcotrim involves:

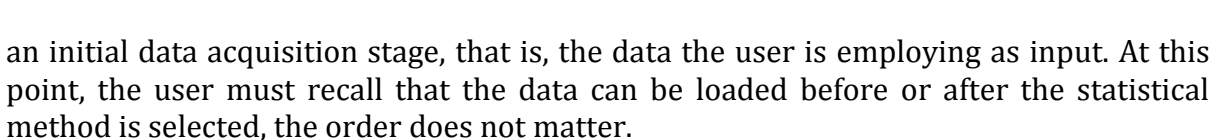

- Next, the estimation stage of the available information depending upon the method selected and the specifications given by the user.
- A final stage in which the outputs are presented in the same Workspace.

**Note**: JEcotrim gives the option to the user to copy the results and export to any data processor.

Before leaving the program asks confirmation of saving the current Workspace. After that, the user leaves the program.

# **3. JECOTRIM INTERACTIVE MODE**

In this chapter, the user is introduced in a first stage, to the handling of the univariate temporal disaggregation methods, namely, Chow-Lin, Fernández and Litterman; in a second stage, to the univariate benchmarking technique (Modified Denton); next, to a reconciliation method (the Two-step procedure) and finally, to a matrix balancing procedure (RAS-PM).

## 3.1. TIME SERIES DISAGGREGATION TECHNIQUES

Temporal disaggregation is a process used to disaggregate a given economic time series (usually known as total, aggregated or low-frequency data) to produce values for shorter sub periods (known as disaggregated or high-frequency data). This kind of problem is often faced by national statistical institutes, for example when producing Quarterly National Accounts series by means of indirect techniques.

In the last decades, these techniques have been widely investigated in the literature. Thus, two main different approaches can be distinguished: first, methods that do not make use of the information from related series but rely in time series models to derive a smooth path for the unobserved series; and second, methods that do use related series. The methodology for the first approach can be found in Stram and Wei (1986) and Wei and Stram (1990), whilst the second group of techniques is described in Chow and Lin (1971), Fernández (1981) and Litterman (1983), among others. This guide is focused on the latter group.

## *3.1.1. CHOW AND LIN (1971)*

This temporal disaggregation technique, based on regression, works out a least-squares optimal solution on the basis of a linear regression model involving the quarterly aggregate series and the related quarterly series and having assumed an AR(1) error structure in that regression model. Thus, the user should proceed as follows: first, select Statistical methods>National Accounts Tools>Chow-Lin from the pull-down menu, as the user can see below

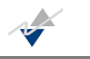

#### Figure 24. Chow-Lin method selection.

| Stati          | Statistical methods View Tools Window Help |    |  |                         |  |
|----------------|--------------------------------------------|----|--|-------------------------|--|
|                | Modelling                                  | Þ  |  | <b></b> ]               |  |
|                | National Accounts Tools                    | Þ  |  | Modified Denton         |  |
|                | Seasonal Adjustment                        | •[ |  | Chow-Lin                |  |
| ODBC DSNs      |                                            |    |  | Fernández               |  |
| SDMX files     |                                            |    |  | Litterman               |  |
| f Spreadsheets |                                            |    |  | Litternan               |  |
| ÷              | D:\jdemetratest\Samples\Of                 | ff |  | RAS-PM                  |  |
| Т              | SW                                         |    |  | Two step reconciliation |  |
| -              |                                            |    |  | -                       |  |

Once the method is selected, the interface shows Figure 25 with three separate parts. In the left-hand side of the screen of the interface the user can observe a drop down menu where now it appears "Summary", "Input" and further, will find the "Output" menu as well. In the center, one can find the window which brings a complete description of the method and further, will show data, grids and charts, while in the right-hand side, the specifications menu can be found. We will explain this point further.

#### Figure 25. Overview of the main window for Chow-Lin technique.

| ChowlinDoc-2 % |                                                                                                    |                                                                                                    |
|----------------|----------------------------------------------------------------------------------------------------|----------------------------------------------------------------------------------------------------|
| Summary        | Chow Lin temporal disaggregation technique                                                                                                    | Report Specifications                                                                                                    |
| i Input        | Chow and Lin (1971) suggested a temporal disaggregation technique based on regression techniques using the least-squares optimal solution, on the basis of a linear regression model involving the low frequency aggregate series and the related high frequency series.<br>In the regression, the error term structure is assumed to be an AR(1).<br>Regarding input arguments, in matrix notation:<br>- given the [N x 1] vector of low frequency observations for an aggregate - and given the [n x k] matrix of higher frequency observations on k related series, Chow-Lin estimates the unknown high frequency values contained in a [n x 1] vector.<br>Strict disaggregation happens when n = agg_order *N and extrapolation happens when n > agg_order *N.<br>The number of required extrapolations is n - agg_order *N. | High frequency       With intercept         Type of tempora       Flow         AR Parameter       Flag on the AR p         Flag on the AR p       ✓         AR parameter v       0         Estimation method       MinSSR Generaliz         Automatic scanning       ✓         Number of steps       101         Scanning interva       -0.99         Scanning interva       0.99 |

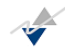

#### Figure 26. Detailed view of the left-hand side of Chow-Lin's window.

| Chow  | linDoc-1 🕺                                |
|-------|-------------------------------------------|
|       | Summary                                   |
| ġ [1] | Input                                     |
|       | Temporally aggregated time series (N x 1) |

#### Figure 27. Detailed view of the central window of Chow-Lin's.

#### Chow-Lin temporal disaggregation technique

Chow and Lin (1971) suggested a temporal disaggregation technique based on regression techniques using the leastsquares optimal solution,

on the basis of a linear regression model involving the low frequency aggregate series and the related high frequency series.

In the regression, the error term structure is assumed to be an AR(1).

Regarding input arguments, in matrix notation:

- given the [N x 1] vector of low frequency observations for an aggregate

- and given the  $\left[n\;x\;k\right]$  matrix of higher frequency observations on k related series,

Chow-Lin estimates the unknown high frequency values contained in a [n x 1] vector.

Strict disaggregation happens when  $n = agg_order * N$  and extrapolation happens when  $n > agg_order * N$ . The number of required extrapolations is  $n - agg_order * N$ .

In order to display the Specifications, as shown in the picture below, you have to click on the button 'Specifications' in the upper-right part of the window.

#### Figure 28. Overview of the "Specifications" menu for Chow-Lin's.

| Re                 | port Specifications |
|--------------------|---------------------|
| 🖃 General          |                     |
| High frequency     | With intercept      |
| Type of tempora    | Flow                |
| AR Parameter       |                     |
| Flag on the AR p   |                     |
| AR parameter v     | 0                   |
| Estimation method  | MinSSR Generaliz    |
| Automatic scanning |                     |
| Number of steps    | 101                 |
| Scanning interva   | -0.99               |
| Scanning interva   | 0.99                |
|                    |                     |

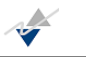

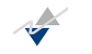

# *Figure 29. Detailed view of the "Specifications" menu which contains its legend.*

| High frequency disturbance<br>model                                                                                                    |
|----------------------------------------------------------------------------------------------------|
| Choice of the assumption for the high<br>frequency disturbance process. It can<br>be with intercept (with) or without<br>intercept (without). For Chow-Lin, the<br>intercept is a constant. For Litterman<br>and Fernández, the intercept is a<br>drift. |
| Apply                                                                                                    |

After presenting the workspace for Chow-Lin method, we proceed to explain the data loading process<sup>2</sup>:

First, select Input>Temporal aggregated time series and drag the "Annual" series and drop in the main workspace window, where there is no data yet, as indicated in Figure 30.

#### Figure 30. Loading aggregated series

| NbDemetra 1.1.0                                                                                                    | states a longer a de las à la reali-                                                                              | and an a state of the state of the state of |                                                                                                    |
|----------------------------------------------------------------------------------------------------|----------------------------------------------------------------------------------------------------|----------------------------------------------------------------------------------------------------|----------------------------------------------------------------------------------------------------|
| File Statistical methods ChowlinDoc-                                                                                                    | -1 View Tools Window Help                                                                                         |                                                                                                    |                                                                                                    |
| 🖣 🆻 🥙 🚅 Chart & grid                                                                                                    | •                                                                                                    |                                                                                                    |                                                                                                    |
| Providers Window 🕷 🔲 Cha                                                                                                    | owlinDoc-1 🕺                                                                                                    |                                                                                                    |                                                                                                    |
| 🖶 💿 SDMX files 🖍                                                                                                    |                                                                                                    |                                                                                                    | Report Specifications                                                                                                    |
| Spreadsheets     D: \jdemetratest\\San     D: \jdemetratest\\San     Annual     Annual     Anual     Quarterly         Al_Q      TSW     TSW | Summary       Input       If [emporally aggregated time series (N x 1)]       R       Related time series (n x k) |                                                                                                    | General     High frequency With intercept     Type of tempora Flow     AR Parameter     Flag on the AR p    ✓     AR parameter v 0     Estimation method MinSSR Generaliz     Automatic scanning    ✓ |
| Workspace_1<br>Workspace_1<br>- Modelling<br>- Seasonal adjustment<br>- National Accounts Tools<br>- U Utilities                             |                                                                                                    | No data                                                                                                    | Scanning interva 0.99<br>Scanning interva 0.99                                                                                                    |

If the task has been done correctly, then the data should appear in the main workspace window as it can be seen next in Figure 31.

 $<sup>^{2}</sup>$  As mentioned previously, the data loading can be done after the statistical method has been selected. In this guide we present the cases selecting the data after having chosen the method.

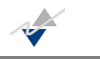

#### Figure 31. Annual series to be disaggregated.

| NbDemetra 1.1.0                  | second a local a line of the last second  |      |            |                                    |
|----------------------------------|-------------------------------------------|------|------------|------------------------------------|
| File Statistical methods Chowlin | Doc-1 View Tools Window Help              |      |            |                                    |
| 🖣 🆻 🥐 👫 Chart &                  | grid 🗨                                    |      |            |                                    |
| Providers Window 🕷 🖃             | ChowlinDoc-1 88                           |      |            |                                    |
| E SDMX files                     |                                           | _    |            | Report Specifications              |
| Spreadsheets                     | Summary                                   |      | Annual - A | 🖃 General                          |
| 🖻 📄 D:\jdemetratest\San          | i Input                                   | 1980 | 178.694    | High frequency With intercept      |
| Annual                           | Temporally aggregated time series (N x 1) | 1981 | 161.651    | Type of tempora Flow               |
| A1_A -                           | Related time series (n x k)               | 1982 | 175.079    | Elar on the AB p                   |
| Quarterly                        |                                           | 1983 | 182.309    | AR parameter v 0                   |
|                                  |                                           | 1984 | 202.968    | Estimation method MinSSR Generaliz |
|                                  |                                           | 1985 | 180,243    | Automatic scanning 🔽               |
| Txt files 👻                      |                                           | 1986 | 197,803    | Number of steps 101                |
|                                  |                                           | 1987 | 208,649    | Scanning interva0.99               |
| Workspace Window 🕺 📃             |                                           | 1988 | 248 932    | Scanning interva 0.99              |
| Workspace_1                      |                                           | 1989 | 596 508    |                                    |
| 🖶 🕅 Modelling                    |                                           | 1909 | 685 338    |                                    |
| 🗄 🖷 🖻 Seasonal adjustment        |                                           | 1990 | 1 055,336  |                                    |
| 🗄 🖷 🕅 National Accounts Tools    |                                           | 1991 | 1,935.306  |                                    |
| titities                         |                                           | 1992 | 2,/4/.551  |                                    |

The same procedure has to be followed so as to load the related series (see Figure 32 and Figure 33).

#### Figure 32. Loading related series.

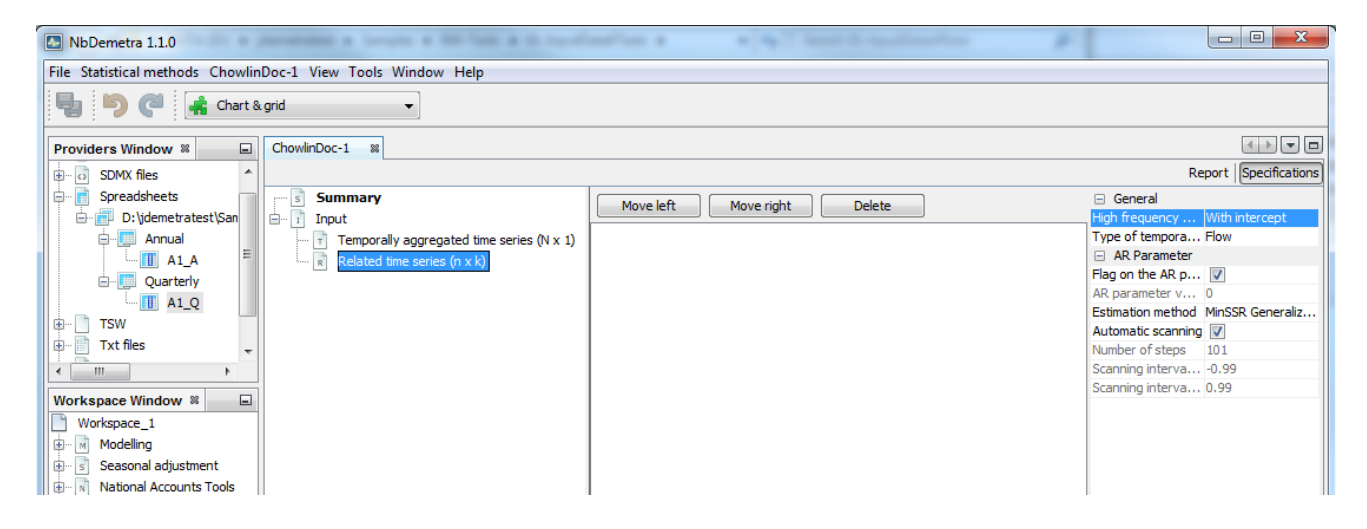

Figure 33. Related series loaded.

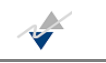

| NbDemetra 1.1.0                  | second a local a fit has a local          | -          | · · ·             |                                    |
|----------------------------------|-------------------------------------------|------------|-------------------|------------------------------------|
| File Statistical methods View Te | ools Window Help                          |            |                   |                                    |
| 📲 🍤 🥐 👫 Chart 8                  | grid 🗸                                    |            |                   |                                    |
| Providers Window 🕷 🖃             | ChowlinDoc-1 %                            |            |                   |                                    |
| SDMX files                       |                                           |            |                   | Report Specifications              |
| 🖶 💼 Spreadsheets                 | Summary                                   | Move left  | Move right Delete | General                            |
| 🖨 📄 D:\jdemetratest\San          | i Input                                   | - novelete |                   | High frequency With intercept      |
| Annual                           | Temporally aggregated time series (N x 1) |            | Quarterly         | Type of tempora Flow               |
| . A1_A =                         | Related time series (n x k)               | I-1980     | 95.73             | AR Parameter                       |
| Quarterly                        | 🗄 🛛 💿 Output                              | II-1980    | 27.149            | AP parameter v 0                   |
| A1_Q                             |                                           | III-1980   | 15.246            | Estimation method MinSSR Generaliz |
| TSW                              |                                           | IV-1980    | 75.32             | = Automatic scanning 🔽             |
| Txt files 🗸                      |                                           | I-1981     | 94.191            | Number of steps 101                |
|                                  |                                           | II-1981    | 25.307            | Scanning interva0.99               |
| Workspace Window 8               |                                           | III-1981   | 14.656            | Scanning interva 0.99              |
| Workspace 1                      |                                           | IV-1981    | 74.871            |                                    |
|                                  |                                           | I-1982     | 101.112           |                                    |
| 🗄 🐨 🗟 Seasonal adjustment        |                                           | II-1982    | 28.188            |                                    |
| National Accounts Tools          |                                           | III-1982   | 15.058            |                                    |
| 🗄 🖷 😈 Utilities                  |                                           | IV-1982    | 74.483            |                                    |
|                                  |                                           | I-1983     | 102.847           |                                    |
|                                  |                                           | II-1983    | 29.061            |                                    |

At this point, it is time to enter the "Specifications" menu. This menu is shown just below

#### Figure 34. Specifications menu.

| [CL-FLOW-WITHOUT-FIXED]                                                                                                    | ×                                                                                                    |
|----------------------------------------------------------------------------------------------------|----------------------------------------------------------------------------------------------------|
| 🖃 General                                                                                                    |                                                                                                    |
| High frequency disturbance model                                                                                                    | Without intercept                                                                                                    |
| Type of temporal aggregation                                                                                                    | Flow                                                                                                    |
| AR Parameter                                                                                                    |                                                                                                    |
| Flag on the AR parameter                                                                                                    |                                                                                                    |
| AR parameter value                                                                                                    | 0.99                                                                                                    |
| Estimation method                                                                                                    | MinSSR Generalized Least Squares                                                                                                 |
| Automatic scanning                                                                                                    | $\checkmark$                                                                                                    |
| Number of steps                                                                                                    | 101                                                                                                    |
| Scanning interval lower bound                                                                                                    | -0.99                                                                                                    |
| Scanning interval upper bound                                                                                                    | 0.99                                                                                                    |
|                                                                                                    |                                                                                                    |
| High frequency disturbance mode<br>Choice of the assumption for the high f<br>with intercept (with) or without interce<br>a constant. For Litterman and Fernánd | el<br>frequency disturbance process. It can be<br>pt (without). For Chow-Lin, the intercept is<br>lez, the intercept is a drift. |
|                                                                                                    | OK Cancel                                                                                                    |

The interface gives the option to the user to:

- Choose whether or not to include an intercept term in the regression model.

#### Figure 35. Constant term included or not in the model.

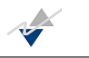

| ligh frequency disturbance model                                           | WITHOUT                                            |
|----------------------------------------------------------------------------|----------------------------------------------------|
| ype of temporal aggregation                                                | WITH                                               |
| 🗄 AR Parameter                                                             | WITHOUT                                            |
| Flag on the AR parameter                                                   |                                                    |
| AR parameter value                                                         | 0.99                                               |
| Estimation method                                                          | MinSSR Generalized Least Squares                   |
| Automatic scanning                                                         | 1                                                  |
| Number of steps                                                            | 101                                                |
| Scanning interval lower bound                                              | -0.99                                              |
| Scanning interval upper bound                                              | 0.99                                               |
| High frequency disturbance mode<br>Choice of the assumption for the high f | el<br>requency disturbance process. It can be with |

Choose among four types of temporal aggregation: flow, index, first and last (see Annex 2).
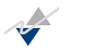

### Figure 36. Selection of the type of the temporal aggregation.

| E General                                                       | Tarat - I to Looper - A |
|-----------------------------------------------------------------|-------------------------|
| High frequency disturbance model                                | without intercept       |
| ype of temporal aggregation                                     | FLOW                    |
| AR Parameter                                                    | FLOW                    |
| Flag on the AR parameter                                        | INDEX                   |
| AR parameter value                                              | LAST                    |
| Estimation method                                               | FIRST                   |
| Automatic scanning                                              |                         |
| Number of steps                                                 | 101                     |
| Scanning interval lower bound                                   | -0.99                   |
| Scanning interval upper bound                                   | 0.99                    |
| Type of temporal aggregation<br>Defines the type of aggregation |                         |

 Leave the autoregressive parameter fixed at user's choice (-.999 till 0.999) or leave it to be estimated according to two different methods.

### Figure 37. Decision about AR parameter (estimated).

| High frequency disturbance model<br>Type of temporal aggregation<br>AR Parameter<br>Flag on the AR parameter    | Without intercept<br>Flow        |
|----------------------------------------------------------------------------------------------------|----------------------------------|
| Fype of temporal aggregation<br>∃ AR Parameter<br>flag on the AR parameter                                      | Flow                             |
| -lag on the AR parameter                                                                                        | 7                                |
| Contraction of the second second second second second second second second second second second second second s |                                  |
| AR parameter value                                                                                              | 0.99                             |
| Estimation method                                                                                               | MinSSR Generalized Least Squares |
| Automatic scanning                                                                                              |                                  |
| lumber of steps                                                                                                 | 101                              |
| Scanning interval lower bound                                                                                   | -0.99                            |
| Scanning interval upper bound                                                                                   | 0.99                             |
| Flag on the AR parameter<br>estim: estimates the parameter; fixed: fixed p                                      | parameter                        |

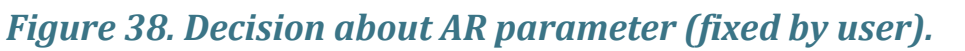

| High frequency disturbance model | Without intercept                |
|----------------------------------|----------------------------------|
| Type of temporal aggregation     | Flow                             |
| 🖃 AR Parameter                   |                                  |
| Flag on the AR parameter         |                                  |
| AR parameter value               | 0.99                             |
| Estimation method                | MinSSR Generalized Least Squares |
| Automatic scanning               | V                                |
| Number of steps                  | 101                              |
| Scanning interval lower bound    | -0.99                            |
| Scanning interval upper bound    | 0.99                             |
| AR parameter value               | e in the range [-0, 999; 0, 999] |

- Select the estimation method: min SSR GLS or maximum likelihood (ML).

### Figure 39. Decision about the estimation method.

| High frequency disturbance model                            | Without intercept                            |
|-------------------------------------------------------------|----------------------------------------------|
| Type of temporal aggregation                                | Flow                                         |
| AR Parameter                                                |                                              |
| lag on the AR parameter                                     |                                              |
| AR parameter value                                          | 0.99                                         |
| Estimation method                                           | GLS                                          |
| Automatic scanning                                          | GLS                                          |
| Number of steps                                             | ML                                           |
| Scanning interval lower bound                               | -0.99                                        |
| Scanning interval upper bound                               | 0.99                                         |
| Estimation method<br>It can be MinSSR Generalized Least Squ | ares (GLS) or Maximum Likelihood method (ML) |

 Decide about the scanning procedure, whether leave it with pre-defined settings (101 steps scanning in an interval ranging from -0.99 to 0.99) or enter user-defined number of steps and scanning interval bounds.

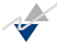

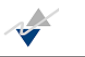

## Figure 40. Automatic scanning procedure.

| C [CL-FLOW-WITHOUT-FIXED]                                     | ×                                           |
|---------------------------------------------------------------|---------------------------------------------|
| General                                                       |                                             |
| High frequency disturbance model                              | Without intercept                           |
| Type of temporal aggregation                                  | Flow                                        |
| AR Parameter                                                  |                                             |
| Flag on the AR parameter                                      |                                             |
| AR parameter value                                            | 0.99                                        |
| Estimation method                                             | MinSSR Generalized Least Squares            |
| Automatic scanning                                            |                                             |
| Number of steps                                               | 101                                         |
| Scanning interval lower bound                                 | -0.99                                       |
| Scanning interval upper bound                                 | 0.99                                        |
|                                                               |                                             |
| Automatic scanning<br>Automatic scanning (gridstep=101, phi 1 | =-0.99, phi2=0.99) or User defined scanning |
|                                                               | OK Cancel                                   |

- Set the number of steps and the lower and upper bounds for the scanning procedure if it has been selected user-defined rather than automatic.

### Figure 41. Fixed scanning procedure (by user).

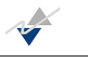

| 🖂 General                        |                                  |
|----------------------------------|----------------------------------|
| High frequency disturbance model | Without intercept                |
| Type of temporal aggregation     | Flow                             |
| 🖃 AR Parameter                   |                                  |
| Flag on the AR parameter         |                                  |
| AR parameter value               | 0.99                             |
| Estimation method                | MinSSR Generalized Least Squares |
| Automatic scanning               |                                  |
| Number of steps                  | 101                              |
| Scanning interval lower bound    | -0.99                            |
| Scanning interval upper bound    | 0.99                             |
|                                  |                                  |

After having made the corresponding modifications within the specifications and validating them by clicking 'OK' or 'Apply' (depending on the specifications window where you do the modifications), JEcotrim gives the results automatically in a straight-forward manner<sup>3</sup>:

### Figure 42. Output menu (Chow-Lin's).

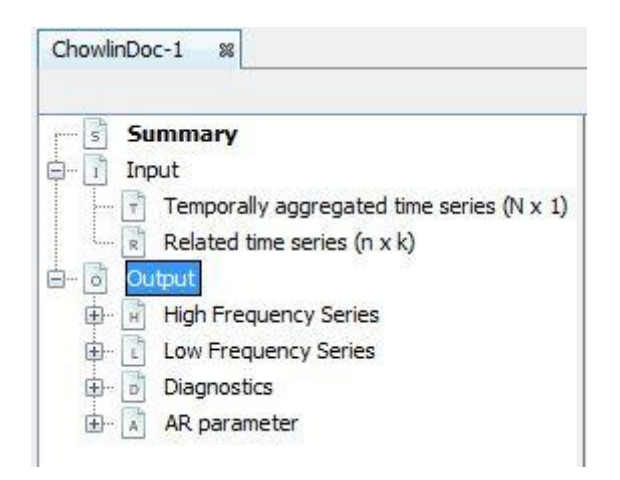

Then clicking in "High Frequency Series" and "Grid" provides:

- the disaggregated estimated time series (1<sup>st</sup> column A1\_A[CL-FLOW-WITH-ESTIM])
- the lower and upper limits of the confidence interval (5<sup>th</sup> and 6<sup>th</sup> columns A1\_A[CL-FLOW-WITH-ESTIM]\_LOW and A1\_A[CL-FLOW-WITH-ESTIM]\_HIGH, respectively)
- the standard error of the estimates (4<sup>th</sup> column A1\_A[CL-FLOW-WITH-ESTIM]\_SE)
- the reliability indicators (7<sup>th</sup> column A1\_A[CL-FLOW-WITH-ESTIM]\_RI)
- the lag 1 growth rate (2<sup>nd</sup> column A1\_A[CL-FLOW-WITH-ESTIM]\_T1G)

<sup>&</sup>lt;sup>3</sup> Notice that if the user does not change the specifications, the program returns the results as if everything has been done following the guidelines proposed.

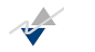

- the annual growth rate (3<sup>rd</sup> column A1\_A[CL-FLOW-WITH-ESTIM]\_TAG)
- the original related time series (8<sup>th</sup> column A1\_Q)
- the lag 1 growth rate of the related time series (9<sup>th</sup> column A1\_Q\_T1G)
- the annual growth rate of the related time series (10<sup>th</sup> column A1\_Q\_TAG)

See Annex 3 for details about the confidence interval, the reliability indicator and the growth rates.

### Figure 43. Grid that provides the disaggregated estimated series. (Chow-Lin's).

| ChowlinDoc-1 8                            |          |           |           |           |           |           |           |                |
|-------------------------------------------|----------|-----------|-----------|-----------|-----------|-----------|-----------|----------------|
|                                           |          |           |           |           |           |           | Report    | Specifications |
| Summary                                   |          | A1_A[CL-F | A1_A[CL-F | A1_A[CL-F | A1_A[CL-F | A1_A[CL-F | A1_A[CL-F | A1_A[CL-F.     |
| E. Input                                  | I-1980   | 84.062    |           |           | 58.34     | -32.619   | 200.743   | 69.4 🔺         |
| Temporally aggregated time series (N x 1) | II-1980  | 22.773    | -0.729    |           | 39.651    | -56.528   | 102.075   | 174.1          |
| Related time series (n x k)               | III-1980 | 10.744    | -0.528    |           | 42.244    | -73.745   | 95.232    | 393.1          |
|                                           | IV-1980  | 61.115    | 4.688     |           | 52.882    | -44.65    | 166.88    | 86.            |
|                                           | I-1981   | 76.624    | 0.254     | -0.088    | 50.842    | -25.061   | 178.308   | 66.3           |
|                                           | II-1981  | 17.076    | -0.777    | -0.25     | 39.606    | -62.136   | 96.288    | 231.           |
|                                           | III-1981 | 7.925     | -0.536    | -0.262    | 40.136    | -72.346   | 88.197    | 506.4          |
| A1 A[CL-FLOW-WITH-ESTIM] T1G              | IV-1981  | 60.026    | 6.574     | -0.018    | 49.874    | -39.723   | 159.775   | 83.0           |
| A1_A[CL-FLOW-WITH-ESTIM]_TAG              | I-1982   | 83.288    | 0.388     | 0.087     | 50.349    | -17.41    | 183.986   | 60.4           |
| A1_A[CL-FLOW-WITH-ESTIM]_SE               | II-1982  | 21.049    | -0.747    | 0.233     | 39.603    | -58.158   | 100.255   | 188.1          |
| A1_A[CL-FLOW-WITH-ESTIM]_LOW              | III-1982 | 9.908     | -0.529    | 0.25      | 39.996    | -70.083   | 89.899    | 403.6          |
| A1_A[CL-FLOW-WITH-ESTIM]_HIGH             | IV-1982  | 60.834    | 5.14      | 0.013     | 49.708    | -38,583   | 160.25    | 81.7           |
| A1_A[CL-FLOW-WITH-ESTIM]_RI               | I-1983   | 84.783    | 0.394     | 0.018     | 50.358    | -15.933   | 185.498   | 59.3           |
| \Lambda A1_Q                              | II-1983  | 21.191    | -0.75     | 0.007     | 39.624    | -58.056   | 100.439   | 186.9          |
| \Lambda A1_Q_T1G                          | III-1983 | 10.432    | -0.508    | 0.053     | 40.048    | -69.664   | 90.528    | 383.           |
| A1_Q_TAG                                  | IV-1983  | 65.904    | 5.318     | 0.083     | 49.72     | -33,535   | 165.343   | 75.4           |
| 🕀 🖸 Low Frequency Series                  | I-1984   | 98.237    | 0.491     | 0.159     | 50.649    | -3.062    | 199.536   | 51.5           |
|                                           | II-1984  | 25.607    | -0.739    | 0.208     | 39.699    | -53.792   | 105.005   | 155.0          |
| t± AR parameter                           | III-1984 | 10.83     | -0.577    | 0.038     | 40.274    | -69.719   | 91.378    | 371.8          |
|                                           | IV-1984  | 68.294    | 5.306     | 0.036     | 49.729    | -31,163   | 167.752   | 72.8           |
|                                           | I-1985   | 93.082    | 0.363     | -0.052    | 50.591    | -8.099    | 194.263   | 54.3           |
|                                           | II-1985  | 16.942    | -0.818    | -0.338    | 39.758    | -62.574   | 96.458    | 234.6          |
|                                           | III-1985 | 2.957     | -0.825    | -0.727    | 40.308    | -77.658   | 83.572    | 1,362.9        |
|                                           | IV-1985  | 67.262    | 21.744    | -0.015    | 49.804    | -32.347   | 166.871   | 74.0           |
|                                           | I-1986   | 97.746    | 0.453     | 0.05      | 50.8      | -3.854    | 199.345   | 51.9 🛫         |
|                                           |          | •         |           |           |           |           |           | +              |

Likewise, the "Chart" offers a graphical representation of the disaggregated time series.

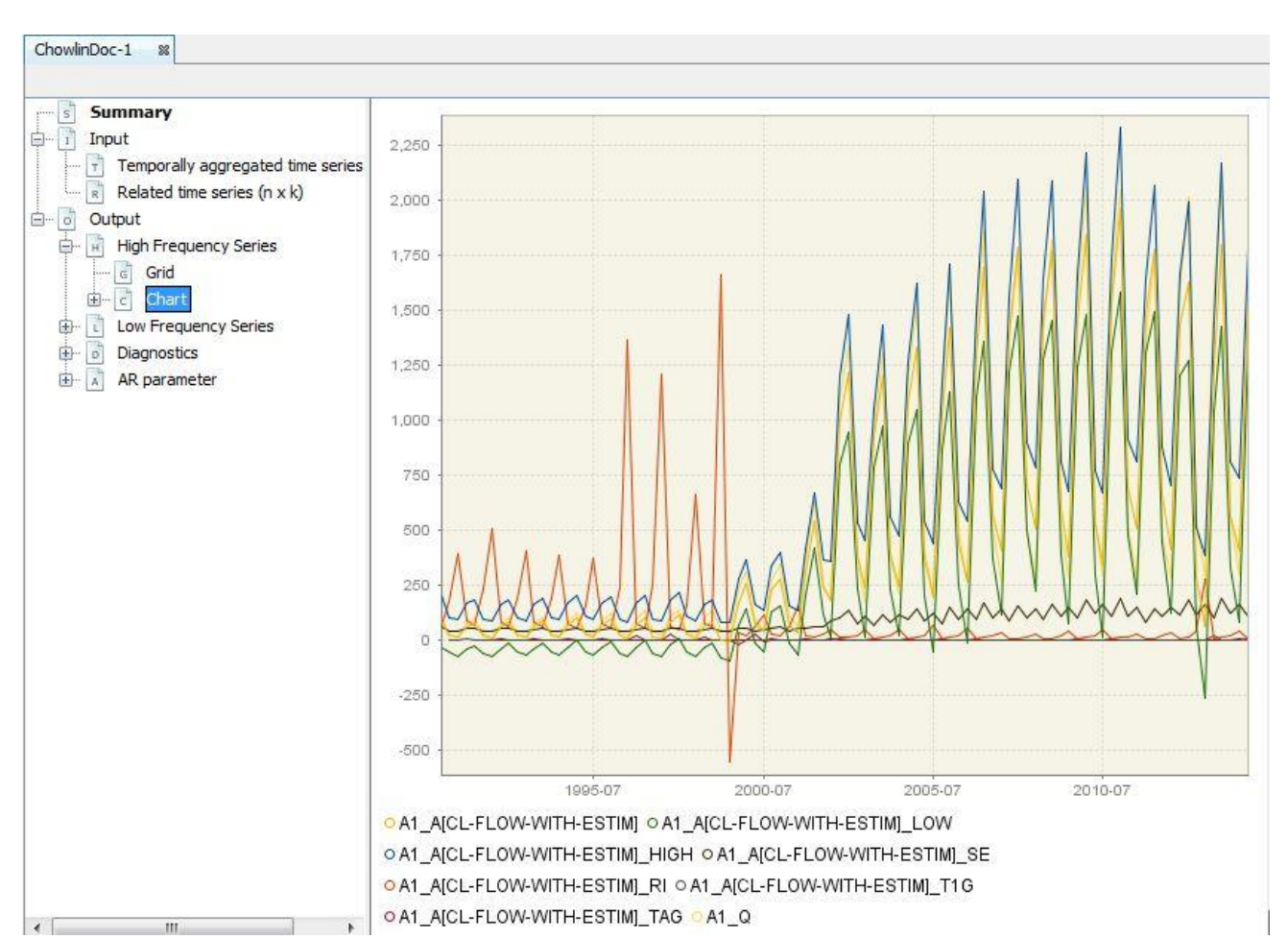

## Figure 44. Graphical view of the previous "Grid" (Chow-Lin's).

In the "Diagnostics" option, the values of the estimated parameters of the regression model are accessible.

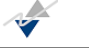

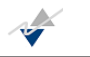

## Figure 45. Estimated regression coefficients (Chow-Lin's).

| Summary                                                                                                    | Estimated I | regression  | coefficients |          |          |
|----------------------------------------------------------------------------------------------------|-------------|-------------|--------------|----------|----------|
| Temporally aggregated time series                                                                                                    |             | coefficient | s.e.         | t-stat   | p-value  |
| Related time series (n x k)                                                                                                    | Intercept   | 60.52201    | 166.068596   | 0.36444  | 0.359505 |
| - J Output                                                                                                    | REG_1       | 0.859337    | 0.19588      | 4.387068 | 0.000117 |
| 🕂 🗟 High Frequency Series                                                                                                    |             |             |              |          |          |
| Grid Grid                                                                                                    |             |             |              |          |          |
| the Chart                                                                                                    |             |             |              |          |          |
| E C Chart                                                                                                    |             |             |              |          |          |
| E Low Frequency Series                                                                                                    |             |             |              |          |          |
| Chart     Chart     C |             |             |              |          |          |
| Grid<br>Grid<br>Grid<br>Grid<br>Grid                                                                                                    |             |             |              |          |          |
| Grid<br>Grid<br>Grid<br>Grid<br>Grid<br>Grid<br>Grid<br>Grid                                                                                                    |             |             |              |          |          |
| Chart  Construction  Construction  Construction  Construction  A1_A  Diagnostics                                                                                                    |             |             |              |          |          |
| Chart     Low Frequency Series     Grid     Grid     Chart     A1_A     Diagnostics     Estimated regression coefficien                                                                                                    |             |             |              |          |          |
| Chart     Low Frequency Series     Grid     Grid     Chart     A1_A     Diagnostics     Estimated regression coefficien     Regression diagnostics                                                                                                    |             |             |              |          |          |

Also available is the summary of the statistics considered assessing the goodness and validity of the model (with its corresponding description to ease the work to the user).

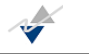

### Figure 46. Summary of statistics (Chow-Lin's).

| Summary                                       | Regression diagnosti                            | <u>CS</u> |                                                                                                    |
|-----------------------------------------------|-------------------------------------------------|-----------|----------------------------------------------------------------------------------------------------|
| Temporally aggregated time series             | Name                                            | Value     | Description                                                                                                    |
| Related time series (n x k)                   | Number of valid cases                           | 24        | Number of observations of temporally aggregated time series                                                        |
| High Frequency Series                         | Degrees of Freedom                              | 22        | Number of observations (N) less the estimated coefficients (k)                                                     |
| e Grid<br>⊕ C Chart<br>→ Low Frequency Series | Coefficient of<br>determination (Buse,<br>1973) | 0.47      | Is is a generalized R-squared statistic proposed by<br>Buse (1973) in case of GLS estimation                       |
| Grid                                          | Adjusted R-squared                              | 0.44      | Measure that imposes a small penalty in R-squared<br>when a variable is added to the model                         |
| Chart                                         | Standard Error of<br>Regression                 | 70.74     | Measure of variability                                                                                             |
| 🖨 🐻 Diagnostics                               | Sum of Squared Totals                           | 206376.08 | Measure of the total variation in dependent variable                                                               |
| Estimated regression coefficier               | Sum of Squared<br>Residuals                     | 110076.94 | Measure of the unexplained variation of the<br>dependent variable                                                  |
| AR parameter                                  | Sum of Squared<br>Estimates                     | 96299.15  | Measure of the explained variation of the<br>dependent variable                                                    |
|                                               | Log-likelihood                                  | -178.94   | Log-likelihood function of the mode                                                                                |
|                                               | F-statistic                                     | 19.25     | Calculates F-statistic only if there are more than 1<br>regressor                                                  |
|                                               | Probability (F-statistic)                       | 0.00      | Displays the p-value corresponding to the reported<br>F-statistic. Measures the significance of the<br>F-statistic |
|                                               | Akaike Information<br>criterion                 | 8.60      | Measure of the explanatory capability of the model<br>proposed by Akaike (1974)                                    |
|                                               | Schwarz Information<br>criterion                | 8.70      | Measure of the explanatory capability of the model<br>following a Bayesian approach suggested by<br>Schwarz (1978) |
|                                               | Durbin-Watson statistic                         | 2,27      | Measure of the first-order autocorrelation                                                                         |

As can be deduced, all these results together with the "Output of the scanning procedure", which gives the estimated value for the first-order autoregressive parameter, are the most relevant output for the Chow-Lin technique.

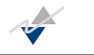

## Figure 47. Estimate AR parameter (Chow-Lin's).

| s Summary                                                        | AR parameter |                 |            |
|------------------------------------------------------------------|--------------|-----------------|------------|
| Temporally aggregated time series<br>Related time series (n x k) | Name<br>Phi  | Value<br>0.9504 | Descriptio |
| Output                                                           |              |                 |            |
| Grid                                                             |              |                 |            |
| ⊡ Chart                                                          |              |                 |            |
| Low Frequency Series                                             |              |                 |            |
| Grid                                                             |              |                 |            |
| Chart Chart                                                      |              |                 |            |
| A1_A                                                             |              |                 |            |
| Diagnostics                                                      |              |                 |            |
| Estimated regression coefficier                                  |              |                 |            |
| Regression diagnostics                                           |              |                 |            |
| AR parameter                                                     |              |                 |            |
| Results of grid search                                           |              |                 |            |

Finally, the JEcotrim also returns the entire output from the scanning procedure.

Figure 48. Scanning procedure output (Chow-Lin's).

| s Summary                         | Results of | of grid se | earch.         |             |
|-----------------------------------|------------|------------|----------------|-------------|
| Temporally aggregated time series | Step       | Phi        | SSR            | LogLik      |
| Related time series (n x k)       | 1          | -0.99      | 1129739.371181 | -171.477287 |
| Output                            | 2          | -0.9702    | 1115959.238266 | -171.301435 |
| 🖾 👘 High Frequency Series         | 3          | -0.9504    | 1109104.26709  | -171.204267 |
|                                   | 4          | -0.9306    | 1107028.925137 | -171.167048 |
|                                   | 5          | -0.9108    | 1107871.13079  | -171.170141 |
| ⊞ c Chart                         | 6          | -0.891     | 1110217.43865  | -171.19823  |
| E Low Frequency Series            | 7          | -0.8712    | 1113068.829108 | -171.240449 |
| Grid                              | 8          | -0.8514    | 1115753.509105 | -171.289522 |
| 🔄 👌 Chart                         | 9          | -0.8316    | 1117838.186014 | -171.340787 |
| - A1_A                            | 10         | -0.8118    | 1119055.286075 | -171.391376 |
| E Diagnostics                     | 11         | -0.792     | 1119248.958088 | -171.439604 |
| Estimated regression coefficier   | 12         | -0.7722    | 1118337.130452 | -171.48454  |
|                                   | 13         | -0.7524    | 1116285.709446 | -171.525726 |
|                                   | 14         | -0.7326    | 1113091.449652 | -171.562989 |
| AR parameter                      | 15         | -0.7128    | 1108770.821697 | -171.596326 |
| Results of grid search            | 16         | -0.693     | 1103352.922819 | -171.625828 |
| AR parameter                      | 17         | -0.6732    | 1096875.03871  | -171.651645 |
|                                   | 18         | -0.6534    | 1089379.887223 | -171.673952 |

The other methods are following the same pattern in terms of presentation, of way to interact with the method and availability of output.

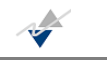

## 3.1.2. FERNÁNDEZ (1981)

This method differs from the Chow-Lin's in the hypothesis related to the structure of the error in the regression model. In this case, the disturbance follows a random walk model. To use the Fernández merhod, select Statistical methods>National Accounts Tools>Fernández from the pull-down menu as can be seen in Figure 49.

### Figure 49. Fernández technique selection.

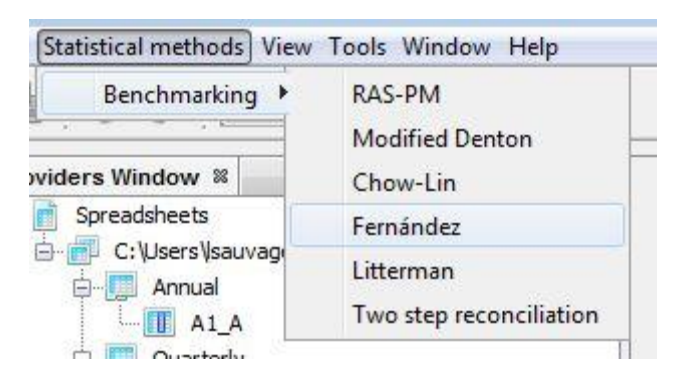

Once the method is chosen, Figure 50 presents the same aspect as in Chow-Lin's: left-hand side for the "Summary", "Input", etc.; the middle, for a detailed description of the technique and the right-hand side brings the "Specifications" menu.

Figure 50. Overview of the main window for Fernández's.

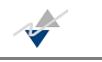

| NbDemetra 1.1.0                                                                                                    |                                                               | Non a posterior + + Non Section for                                                                                                    |                                                            |
|----------------------------------------------------------------------------------------------------|---------------------------------------------------------------|----------------------------------------------------------------------------------------------------|------------------------------------------------------------|
| File Statistical methods Fernande                                                                                                    | ezDoc-1 View Tools Window                                     | v Help                                                                                                    |                                                            |
| 👆 🆻 🥐 👫 Chart &                                                                                                    | grid 🗸                                                        |                                                                                                    |                                                            |
| Providers Window 🕷 🔲                                                                                                    | FernandezDoc-1 🛛                                              |                                                                                                    |                                                            |
| ODBC DSNs                                                                                                    |                                                               |                                                                                                    | Report Specifications                                      |
| SDMX files     Spreadsheets     D: ljdemetratest\San     D: ljdemetratest\San     D: ljdemetratest\San     D: ljdemetratest\San     Di ljdemetratest\San     Di ljdemetratest     Di ljdemetratest\San     Di ljdemetratest\San     Di ljdemetrat | Summary<br>Input<br>Temporally aggrega<br>Related time series | Fernández temporal disaggregation technique.         Fernández (1981) proposed a temporal disaggregation technique based on regression techniques using the least-squares optimal solution, on the basis of a linear regression model involving the low frequency aggregate series and the related high frequency series.         In the regression, the error term structure is assumed to be a random walk model.         Regarding input arguments, in matrix notation:         - given the [N x 1] vector of low frequency observations for an aggregate         - and given the [n x k] matrix of higher frequency values contained in a [n x 1] vector.         Strict disaggregation happens when n = agg_order * N and extrapolation happens when n > agg_order * N.         The number of required extrapolations is n - agg_order * N. | General High frequency With intercept Type of tempora Flow |
|                                                                                                    |                                                               |                                                                                                    |                                                            |

Once the series have been loaded correctly, Fernández technique only permits the user to make the following modifications in the "Specifications" menu:

- whether a constant term is included or not in the high-frequency model, and
- the type of the temporal aggregation

### Figure 51. Options for Fernández technique.

| 🗄 General                   |                   |
|-----------------------------|-------------------|
| ligh frequency disturbanc   | Without intercept |
| ype of temporal aggregation | Flow              |
|                             |                   |
|                             |                   |
|                             |                   |
|                             |                   |
|                             |                   |
| High frequency dicturbar    | ace model         |
| High frequency disturbar    | <b>ice model</b>  |

After this set-up stage, the interface returns the output. In this case, the "Output" menu comprises the "Grid" (Figure 52) and the "Chart" for the estimated series. The latter is not presented in the manual in order to avoid excessive repetition.

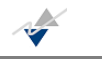

## Figure 52. Grid of the disaggregated series (Fernández's).

| mmary                    |          | A1_A[FER | A1_A[FER | A1_A[FER | A1_A[FER             | A1_A[FER | A1_A[FER | A1_A[FER | A1_Q |
|--------------------------|----------|----------|----------|----------|----------------------|----------|----------|----------|------|
| ut                       | I-1991   | 63.996   | -31.862  | 159.855  | 47.929               | 74.894   |          |          | 9    |
| Temporally aggregat      | II-1991  | 29.788   | -47.875  | 107.45   | 38.831               | 130.36   | -0.535   |          | 2    |
| Related time series (    | III-1991 | 25.354   | -54.219  | 104.928  | 39.787               | 156.923  | -0.149   |          | 1    |
| ut<br>Joh Fraguency Seri | IV-1991  | 59.556   | -33.836  | 152.947  | 46.696               | 78.407   | 1.349    |          |      |
| Grid                     | I-1992   | 66.847   | -31.327  | 165.021  | 49.087               | 73.432   | 0.122    | 0.045    | 9    |
| Chart                    | II-1992  | 24.64    | -53.245  | 102.525  | 38.942               | 158.045  | -0.631   | -0.173   |      |
| Low Frequency Serie      | III-1992 | 17.48    | -61.477  | 96.438   | 39,479               | 225.845  | -0.291   | -0.311   |      |
| Diagnostics              | IV-1992  | 52.683   | -44.439  | 149.806  | <mark>4</mark> 8.561 | 92.176   | 2.014    | -0.115   |      |
|                          | I-1993   | 69.535   | -31.073  | 170.142  | 50.304               | 72.344   | 0.32     | 0.04     | 1    |
|                          | II-1993  | 28.408   | -49.396  | 106.211  | 38.902               | 136.941  | -0.591   | 0.153    |      |
|                          | III-1993 | 21.358   | -58.774  | 101.491  | 40.066               | 187.589  | -0.248   | 0.222    |      |
|                          | IV-1993  | 55.778   | -40.895  | 152.452  | 48.337               | 86.659   | 1.612    | 0.059    |      |
|                          | I-1994   | 71.66    | -28.655  | 171.975  | 50.157               | 69.994   | 0.285    | 0.031    | 1    |
|                          | II-1994  | 28.837   | -49.099  | 106.772  | 38,968               | 135.132  | -0.598   | 0.015    |      |
|                          | III-1994 | 21.908   | -58.297  | 102.113  | 40,103               | 183.048  | -0.24    | 0.026    |      |
|                          | IV-1994  | 59.905   | -37.019  | 156.828  | 48.462               | 80.898   | 1.734    | 0.074    |      |
|                          | I-1995   | 82.597   | -19.443  | 184.638  | 51.02                | 61.77    | 0.379    | 0.153    |      |
|                          | II-1995  | 34.072   | -44.276  | 112.421  | 39.174               | 114.974  | -0.587   | 0.182    |      |
|                          | III-1995 | 24.055   | -57.443  | 105.553  | 40.749               | 169.4    | -0.294   | 0.098    |      |
|                          | IV-1995  | 62.243   | -34.703  | 159.189  | 48.473               | 77.877   | 1.588    | 0.039    |      |
|                          | I-1996   | 77.934   | -23.755  | 179.623  | 50.844               | 65.24    | 0.252    | -0.056   | 1    |
|                          | TT-1006  | 26.01    | -57 664  | 104 684  | 20 227               | 151 236  | -0 666   | -0 237   |      |

Furthermore, the obtained estimates can be found in Diagnostics>Estimated regression coefficients.

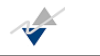

## Figure 53. Estimated regression coefficients (Fernández's).

| FernandezDoc-1 | 22 |
|----------------|----|

| S Summary                                                                | Estimated          | regression (                       | coefficien                   | <u>ts</u>                      |                                       |
|--------------------------------------------------------------------------|--------------------|------------------------------------|------------------------------|--------------------------------|---------------------------------------|
| Temporally aggregated time series (N x 1)<br>Related time series (n x k) | Intercept<br>REG_1 | coefficient<br>5.269847<br>0.57912 | s.e.<br>8.171352<br>0.323259 | t-stat<br>0.644917<br>1.791505 | <b>p-value</b><br>0.262829<br>0.04349 |
| High Frequency Series                                                    |                    |                                    |                              |                                |                                       |
| Grid                                                                     |                    |                                    |                              |                                |                                       |
| Diagnostics     Estimated regression coefficients                        |                    |                                    |                              |                                |                                       |

Moreover, Figure 54 shows the summary of the statistics to assess the accuracy of the estimates.

### Figure 54. Summary of statistics (Fernández's).

| Summary                                   | Regression diagnostics                       |           |                                                                                                    |
|-------------------------------------------|----------------------------------------------|-----------|----------------------------------------------------------------------------------------------------|
| - 1 Input                                 |                                              |           |                                                                                                    |
| Temporally aggregated time series (N x 1) | Name                                         | Value     | Description                                                                                                    |
| Related time series (n x k)               | Number of valid cases                        | 24        | Number of observations of temporally aggregated time series                                                    |
| Output                                    | Degrees of Freedom                           | 22        | Number of observations (N) less the estimated coefficients (k                                                  |
| High Frequency Series                     | Coefficient of determination<br>(Buse, 1973) | 0.21      | Is is a generalized R-squared statistic proposed by Buse (1973) in<br>case of GLS estimation                   |
| terric Grid<br>terric Chart               | Adjusted R-squared                           | 0.17      | Measure that imposes a small penalty in R-squared when a variable<br>is added to the mode                      |
| 🖨 📋 Low Frequency Series                  | Standard Error of Regression                 | 70.19     | Measure of variability                                                                                         |
| Grid                                      | Sum of Squared Totals                        | 137222.39 | Measure of the total variation in dependent variable                                                           |
| He C Chart                                | Sum of Squared Residuals                     | 108399.69 | Measure of the unexplained variation of the dependent variabl                                                  |
|                                           | Sum of Squared Estimates                     | 29124.39  | Measure of the explained variation of the dependent variabl                                                    |
|                                           | Log-likelihood                               | -179.60   | Log-likelihood function of the mode                                                                            |
|                                           | F-statistic                                  | 5.85      | Calculates F-statistic only if there are more than 1 regresso                                                  |
| Regression diagnostics                    | Probability (F-statistic)                    | 0.02      | Displays the p-value corresponding to the reported F-statistic.<br>Measures the significance of the F-statisti |
|                                           | Akaike Information criterion                 | 8.58      | Measure of the explanatory capability of the model proposed by<br>Akaike (1974                                 |
|                                           | Schwarz Information criterion                | 8.68      | Measure of the explanatory capability of the model following a<br>Bayesian approach suggested by Schwarz (1978 |
|                                           | Durbin-Watson statistic                      | 2.15      | Measure of the first-order autocorrelatio                                                                      |

Note that in this case, there is no parameter of interest since the model assumed for the error is a pure random walk model.

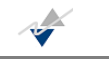

## 3.1.3. LITTERMAN (1983)

In this case, Litterman replaces the error structure that assumes Chow-Lin's by an ARIMA (0,1,1). The rest of the procedure remains unchanged. To use the Fernández merhod, select Statistical methods>National Accounts Tools>Fernández from the pull-down menu as can be seen in the figure below.

### Figure 55. Litterman method selection.

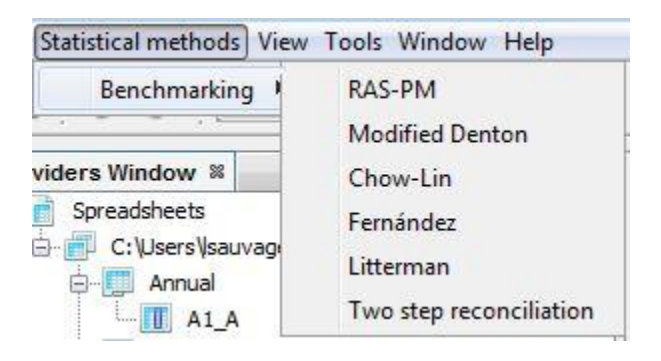

Next, we present the front window for this technique. Notice that the structure is similar to that explained in Chow and Lin (1971): the "Summary"; "Input", etc on the left side; the middle for the description of the method and the right side goes for the "Specifications" menu.

### Figure 56. Main window for Litterman method (overview).

| TTD                                                     |                                                                                                    |                                                                                                    |
|---------------------------------------------------------|----------------------------------------------------------------------------------------------------|----------------------------------------------------------------------------------------------------|
| Input     Temporally aggregat     Related time series ( | Litterman temporal disaggregation technique<br>Litterman (1983) proposed a temporal disaggregation technique based on regression techniques using the least-squares optimal solution,<br>on the basis of a linear regression model involving the low frequency aggregate series and the related high frequency series.<br>In the regression, the error term structure is assumed to be a random walk-Markov model.                                                                                        | High frequency With intercept<br>Type of tempora Flow<br>AR Parameter<br>Flag on the AR p<br>AR parameter v 0                    |
|                                                         | Regarding input arguments, in matrix notation:<br>- given the $[N \times 1]$ vector of low frequency observations for an aggregate<br>- and given the $[n \times k]$ matrix of higher frequency observations on k related series,<br>Litterman estimates the unknown high frequency values contained in a $[n \times 1]$ vector.<br>Strict disaggregation happens when n = agg_order * N and extrapolation happens when n > agg_order * N.<br>The number of required extrapolations is n - agg_order * N. | Automatic scanning C MinSSK General<br>Automatic scanning C Number of steps 101<br>Scanning interva0.99<br>Scanning interva 0.99 |

Once the series are loaded as explained before, this disaggregation method allows the user to modify all of the options the Chow-Lin method permitted (from Figure 35 to Figure 41). Then, after having made the proper modifications, the program yields:

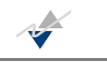

## Figure 57. Grid of the disaggregated series (Litterman's).

|                                                                                                    |          |          |          |          |          |          |          |          | Kep     | a c Hobectucar |
|----------------------------------------------------------------------------------------------------|----------|----------|----------|----------|----------|----------|----------|----------|---------|----------------|
| Summary                                                                                                    |          | A1_A[LIT | A1_A[LIT | A1_A[LIT | A1_A[LIT | A1_A[LIT | A1_A[LIT | A1_A[LIT | A1_Q    |                |
| nput                                                                                                    | I-1991   | 53,268   | 0.578    | 105.958  | 26.345   | 49.457   |          |          | 95.73   |                |
| Temporally aggregated time series (N x 1)                                                                                                    | II-1991  | 34.363   | 4.507    | 64.219   | 14.928   | 43.442   | -0.355   |          | 27.149  |                |
| Related time series (n x k)                                                                                                    | III-1991 | 33.519   | -5.232   | 72.271   | 19.376   | 57.805   | -0.025   |          | 15.246  |                |
| High Frequency Series                                                                                                    | IV-1991  | 57.544   | 20.411   | 94.677   | 18.567   | 32.265   | 0.717    |          | 75.32   |                |
| Grid                                                                                                    | I-1992   | 61.586   | 16.949   | 106.222  | 22.318   | 36.239   | 0.07     | 0.156    | 94.191  |                |
| Grant     Grant     G | II-1992  | 29.411   | -1.436   | 60.259   | 15.424   | 52.441   | -0.522   | -0.144   | 25.307  |                |
|                                                                                                    | III-1992 | 22.866   | -9.824   | 55.557   | 16.345   | 71.482   | -0.223   | -0.318   | 14.656  |                |
|                                                                                                    | IV-1992  | 47.788   | 4, 102   | 91.474   | 21.843   | 45.709   | 1.09     | -0.17    | 74.871  |                |
| AR parameter                                                                                                    | I-1993   | 60.544   | 8.664    | 112.424  | 25.94    | 42.845   | 0.267    | -0.017   | 101.112 |                |
|                                                                                                    | II-1993  | 32.677   | 2.447    | 62.908   | 15.115   | 46.256   | -0,46    | 0.111    | 28.188  |                |
|                                                                                                    | III-1993 | 28.606   | -8.187   | 65.399   | 18.397   | 64.31    | -0.125   | 0.251    | 15.058  |                |
|                                                                                                    | IV-1993  | 53.252   | 11.419   | 95.084   | 20.916   | 39.278   | 0.862    | 0.114    | 74.483  |                |
|                                                                                                    | I-1994   | 64.305   | 14.163   | 114.447  | 25.071   | 38.988   | 0.208    | 0.062    | 102.847 |                |
|                                                                                                    | II-1994  | 33.494   | 2.767    | 64.22    | 15.363   | 45.869   | -0.479   | 0.025    | 29.061  |                |
|                                                                                                    | III-1994 | 28.55    | -7.713   | 64.813   | 18.131   | 63.508   | -0.148   | -0.002   | 16.474  |                |
|                                                                                                    | IV-1994  | 55.96    | 13.118   | 98.802   | 21.421   | 38.279   | 0.96     | 0.051    | 80.681  |                |
|                                                                                                    | I-1995   | 72.556   | 18.24    | 126.873  | 27.158   | 37.431   | 0.297    | 0.128    | 117.68  |                |
|                                                                                                    | II-1995  | 38.818   | 6.964    | 70.672   | 15.927   | 41.029   | -0.465   | 0.159    | 33,444  |                |

Also, the estimated regression coefficients within the "Diagnostics" branch:

### Figure 58. Estimated regression coefficients (Litterman's).

| Input                                                        | Estimated I | regression  | coefficien | ts       |          |
|--------------------------------------------------------------|-------------|-------------|------------|----------|----------|
| Temporally aggregated time series (N x 1)                    |             | coefficient | s.e.       | t-stat   | p-value  |
| Related time series (n x k)                                  | Intercept   | 16.557261   | 33.64337   | 0.49214  | 0.313748 |
| o Output                                                     | REG_1       | 0.411437    | 0.336723   | 1.221886 | 0.117341 |
| High Frequency Series                                        | 12          |             |            |          |          |
| Grid                                                         |             |             |            |          |          |
| ⊡                                                            |             |             |            |          |          |
| Low Frequency Series                                         |             |             |            |          |          |
| Diagnostics                                                  |             |             |            |          |          |
|                                                              |             |             |            |          |          |
| Estimated regression coefficients                            |             |             |            |          |          |
| Estimated regression coefficients     Regression diagnostics |             |             |            |          |          |

In order to evaluate the goodness of the estimates, JEcotrim provides the summary of the different statistics as can be seen next.

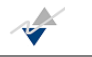

## Figure 59. Summary of statistics (Litterman's).

| Summary                                   | Regression diagnostics                       |          |                                                                                                    |
|-------------------------------------------|----------------------------------------------|----------|----------------------------------------------------------------------------------------------------|
| Temporally aggregated time series (N x 1) | Name                                         | Value    | Description                                                                                                    |
| Related time series (n x k)               | Number of valid cases                        | 24       | Number of observations of temporally aggregated time series                                                     |
| Output                                    | Degrees of Freedom                           | 22       | Number of observations (N) less the estimated coefficients (k)                                                  |
| High Frequency Series                     | Coefficient of determination<br>(Buse, 1973) | 0.06     | Is is a generalized R-squared statistic proposed by Buse (1973) in case of<br>GLS estimation                    |
| E Chart                                   | Adjusted R-squared                           | 0.02     | Measure that imposes a small penalty in R-squared when a variable is added<br>to the model                      |
| 🕀 🚺 Low Frequency Series                  | Standard Error of Regression                 | 30.27    | Measure of variability                                                                                          |
| 🖨 🐻 Diagnostics                           | Sum of Squared Totals                        | 21411.13 | Measure of the total variation in dependent variable                                                            |
| Estimated regression coefficients         | Sum of Squared Residuals                     | 20164.35 | Measure of the unexplained variation of the dependent variable                                                  |
| Regression diagnostics                    | Sum of Squared Estimates                     | 1420.48  | Measure of the explained variation of the dependent variable                                                    |
|                                           | Log-likelihood                               | -187.30  | Log-likelihood function of the model                                                                            |
|                                           | F-statistic                                  | 1.36     | Calculates F-statistic only if there are more than 1 regressor                                                  |
|                                           | Probability (F-statistic)                    | 0,26     | Displays the p-value corresponding to the reported F-statistic. Measures the<br>significance of the F-statistic |
|                                           | Akaike Information criterion                 | 6.90     | Measure of the explanatory capability of the model proposed by Akaike<br>(1974)                                 |
|                                           | Schwarz Information criterion                | 7.00     | Measure of the explanatory capability of the model following a Bayesian<br>approach suggested by Schwarz (1978) |
|                                           | Durbin-Watson statistic                      | 1.79     | Measure of the first-order autocorrelation                                                                      |

Also, the user can find the estimate value of the parameter of interest of the regression model:

### Figure 60. Estimate value for the parameter of interest.

| Input                                     | AR parameter. |        |            |
|-------------------------------------------|---------------|--------|------------|
| Temporally aggregated time series (N x 1) | Name          | Value  | Descriptio |
| Related time series (n x k)               | Phi           | 0.9702 |            |
| Output                                    |               |        |            |
| High Frequency Series                     |               |        |            |
| Grid                                      |               |        |            |
| ⊕ c Chart                                 |               |        |            |
| - T Low Frequency Series                  |               |        |            |
| Diagnostics                               |               |        |            |
| Estimated regression coefficients         |               |        |            |
| Regression diagnostics                    |               |        |            |
| AR parameter                              |               |        |            |
| Results of grid search                    |               |        |            |

And, last but not least, one can discover the complete output for the scanning procedure as in Chow-Lin's.

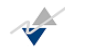

### *Figure 61. Output of the scanning procedure (Litterman's).*

| Summary                                   | Results of | of grid se | earch         |             |
|-------------------------------------------|------------|------------|---------------|-------------|
| Temporally aggregated time series (N x 1) | Step       | Phi        | SSR           | LogLik      |
| Related time series (n x k)               | 1          | -0.99      | 374490.909528 | -179.429312 |
| Output                                    | 2          | -0.9702    | 367149.800465 | -179.429417 |
| High Erequency Series                     | 3          | -0.9504    | 359953.379451 | -179.4298   |
|                                           | 4          | -0.9306    | 352896.982555 | -179.43058  |
|                                           | 5          | -0.9108    | 345975.01689  | -179.4318   |
| E Chart                                   | 6          | -0.891     | 339181.276217 | -179.43364  |
| Low Frequency Series                      | 7          | -0.8712    | 332509.05752  | -179.43599  |
| Diagnostics                               | 8          | -0.8514    | 325951.304422 | -179.43887  |
|                                           | 9          | -0.8316    | 319500.800194 | -179.44225  |
| Regression diagnostics                    | 10         | -0.8118    | 313150.37495  | -179.44607  |
| AR parameter                              | 11         | -0.792     | 306893.098002 | -179.45026  |
| Results of grid search                    | 12         | -0.7722    | 300722.439683 | -179.45474  |
| AB parameter                              | 13         | -0.7524    | 294632.395624 | -179.45943  |
| AR parameter                              | 14         | -0.7326    | 288617.571858 | -179.46425  |
|                                           | 15         | -0.7128    | 282673.232716 | -179.46913  |
|                                           | 16         | -0.693     | 276795.315964 | -179.47401  |
|                                           | 17         | -0.6732    | 270980.421081 | -179.47883  |
|                                           | 18         | -0.6534    | 265225.777159 | -179.48355  |
|                                           | 19         | -0.6336    | 259529.196659 | -179.48813  |
|                                           | 20         | -0.6138    | 253889.020602 | -179.49254  |
|                                           | 21         | -0.594     | 248304.059752 | -179.49678  |
|                                           | 22         | -0 5742    | 242773 535347 | -179 50082  |

## 3.2. BENCHMARKING TECHNIQUE – Modified Denton (1984)

This section considers the proposal of Cholette (1984) to modify the solution originally proposed by Denton (1971). This version differs from the seminal work with respect to the treatment of the starting condition. So as not to enter into so much detail, we can say that this variation consists, ultimately, in a constrained minimization problem in which an aggregated series and a preliminary series are involved and that returns the corresponding estimates while the original movements of the preliminary series are preserved.

Regarding to these movements we can distinguish different options to be implemented in the previous technique: additive first differences (AFD), additive second differences (ASD), proportional first differences (PFD) and proportional second differences (PSD) (see Annex 4). As the user will see further, the JEcotrim interface collects all these movements.

In this guide, we will present only the results for PFD which, from our point of view, results to be the most adequate solution in many cases. Furthermore, the procedure for using other techniques is very similar.

Thus, to select this method in JEcotrim the user should go to Statistical methods>National Accounts Tools>ModifiedDenton as shown in Figure 62

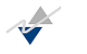

### Figure 62. Modified Denton benchmarking technique selection.

| Statistical methods View | Tools Window Help       |
|--------------------------|-------------------------|
| Benchmarking             | RAS-PM                  |
|                          | Modified Denton         |
| viders Window 🛚          | Chow-Lin                |
|                          | Fernández               |
|                          | Litterman               |
| A1_A                     | Two step reconciliation |

The overview of the main window for this method is given by Figure 63<sup>4</sup>

### Figure 63. Main window for Modified Denton technique (overview).

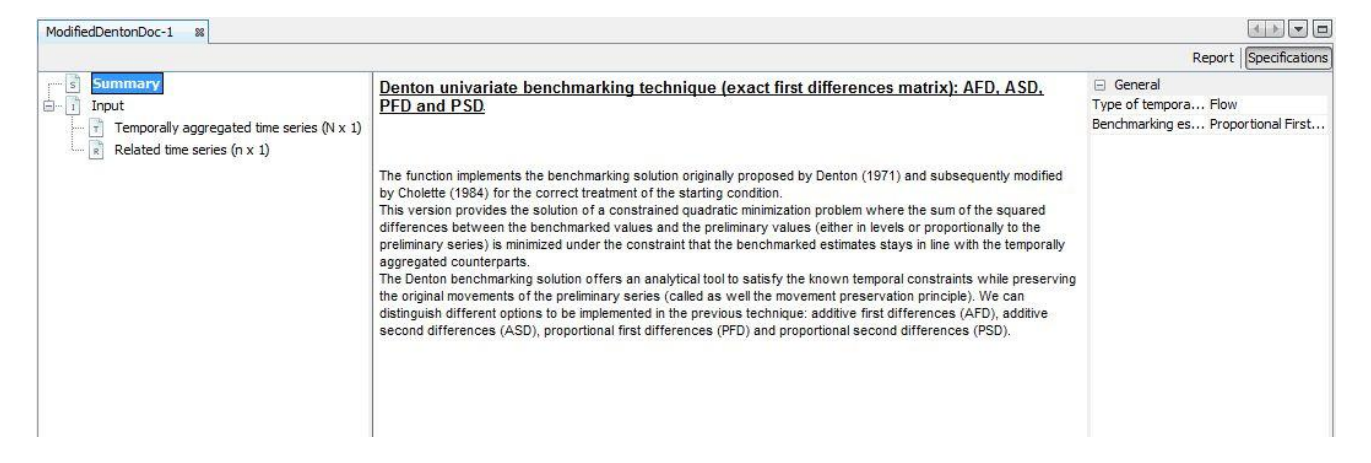

The first step is to load the series as previously described in this guide. Again, the series object of analysis is A1.xlsx. After that, the present method only allows the user to change the type of temporal aggregation (flow, index, first and last) and the benchmarking estimation method (AFD, ASD, PFD and PSD)<sup>5</sup>

<sup>&</sup>lt;sup>4</sup> Notice that the same structure as in the previous regression based methods is maintained.

<sup>&</sup>lt;sup>5</sup> See Annex 3.

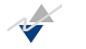

### Figure 64. Allowed modifications in the Modified Denton technique.

| General                |                                     |
|------------------------|-------------------------------------|
| Type of temporal aggre | egation Flow                        |
| Benchmarking estimatio | on m Proportional First Differences |
|                        |                                     |
|                        |                                     |
|                        |                                     |
|                        |                                     |
|                        |                                     |
|                        |                                     |
|                        |                                     |
|                        |                                     |

After having made the corresponding variations, the interface yields the output. Here one can find the "Grid" and the "Chart" of the benchmarked series (1st column), its lag1 growth rate (2<sup>nd</sup> column), its annual growth rate (3<sup>rd</sup> column) and the original related series (4<sup>th</sup> column), as can be seen in Figure 65 and Figure 66.

### Figure 65. Benchmarked series.

| s Summary<br>1 Input<br>T Temporally aggregated time series (N x 1) |          | A1_A[DEN | A1_A[DEN              | A1_A[DEN | A1_Q    |
|---------------------------------------------------------------------|----------|----------|-----------------------|----------|---------|
|                                                                     | I-1991   | 82.311   |                       |          | 95.73   |
|                                                                     | II-1991  | 22.96    | -0.721                |          | 27.149  |
| Related time series (n x 1)                                         | III-1991 | 12.618   | -0.45                 |          | 15.246  |
| o Output                                                            | IV-1991  | 60.806   | 3.819                 |          | 75.32   |
|                                                                     | I-1992   | 73.082   | 0.202                 | -0.112   | 94.191  |
| E Chart                                                             | II-1992  | 19.463   | -0.734                | -0.152   | 25.307  |
| Low Frequency Series                                                | III-1992 | 11.268   | -0.421                | -0.107   | 14.656  |
|                                                                     | IV-1992  | 57.838   | 4.133                 | -0.049   | 74.871  |
|                                                                     | I-1993   | 80.455   | 0.391                 | 0.101    | 101.112 |
|                                                                     | II-1993  | 22.618   | -0.719                | 0.162    | 28,188  |
|                                                                     | III-1993 | 12.113   | -0. <mark>4</mark> 64 | 0.075    | 15.058  |
|                                                                     | IV-1993  | 59.893   | 3.944                 | 0.036    | 74.483  |
|                                                                     | I-1994   | 81.414   | 0.359                 | 0.012    | 102.847 |
|                                                                     | II-1994  | 23.019   | -0.717                | 0.018    | 29.061  |
|                                                                     | III-1994 | 13.119   | -0.43                 | 0.083    | 16.474  |
|                                                                     | IV-1994  | 64.757   | 3.936                 | 0.081    | 80.681  |
|                                                                     | I-1995   | 96.401   | 0.489                 | 0.184    | 117.68  |

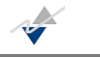

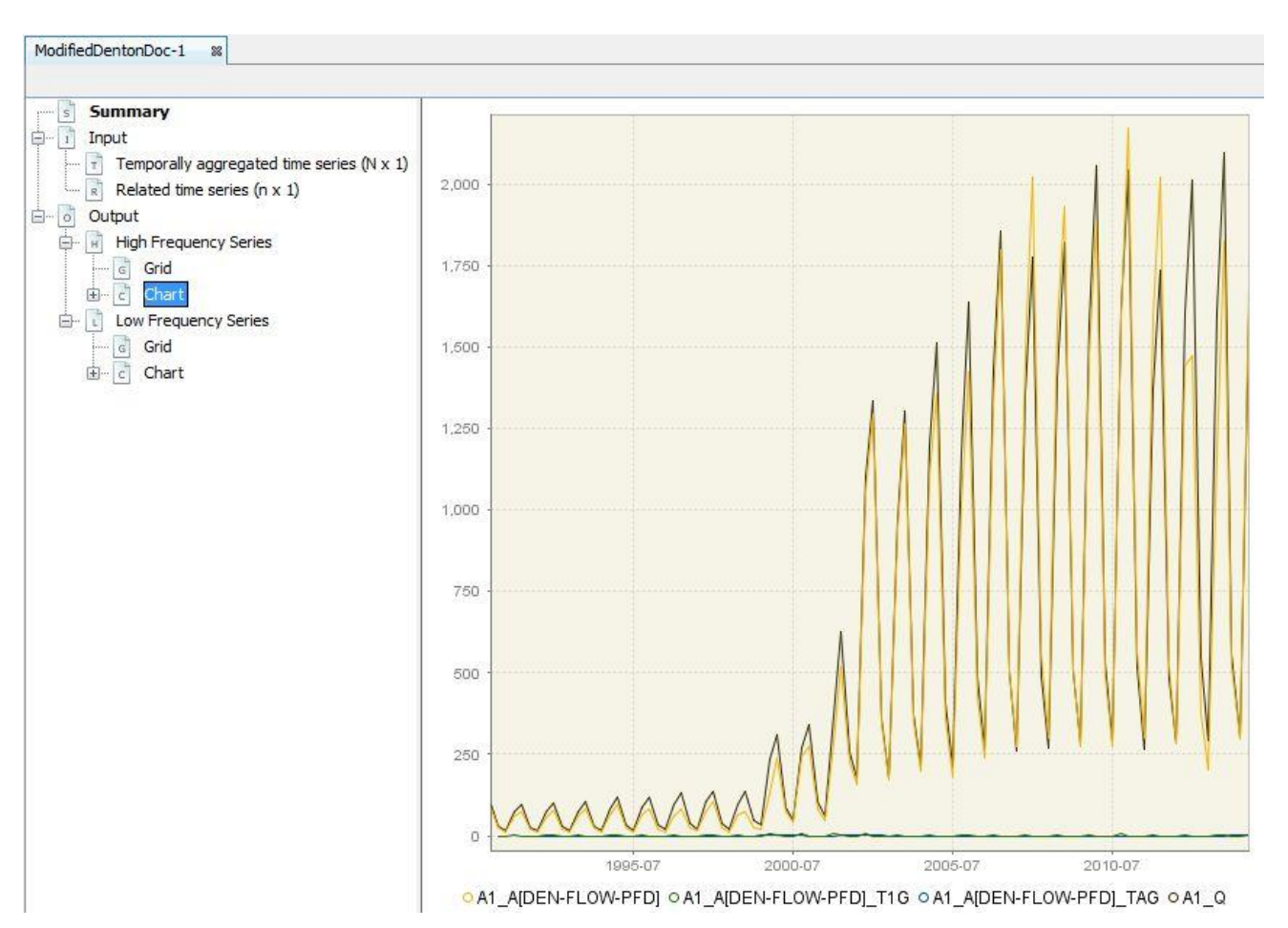

## Figure 66. Graphical representation of the benchmarked series.

## 3.3. RECONCILIATION TECHNIQUE – The Two step procedure

## 3.3.1. Principles of the algorithm

#### Theoretical origin

The implemented reconciliation technique is the 2-STEP procedure developed by Di Fonzo and Marini (2011). <sup>6</sup>There are two variants of the algorithms:

- Di Fonzo and Marini (2011), abbreviated as ST in the interface options,

<sup>&</sup>lt;sup>6</sup> See bibliographical references

– Quenneville and Rancourt (2005), abbreviated as QR in the interface options.

JEcotrim includes both variants and the first one is the default.

#### <u>Motivation</u>

Why this method? The statistical domains often introduce two levels of constraints:

- the temporal one, where the high frequency (HF) data should be aligned on its corresponding low frequency (LF) data; for example, the sum of the quarters in the flow case, should be equal to the year;
- the contemporaneous one, where the declared aggregate should be equal to the sum<sup>7</sup> of its components.

#### Implementation in JEcotrim

The 2-STEP procedure is proposing an algorithm in two steps where:

- first, a univariate method is applied to get the alignment of HF data on LF data; in this implementation, Modified Denton PFD is applied at once on all series involved in the process, i.e. on the aggregate and its components;
- second, the Stone algorithm is applied to solve simultaneously the temporal and contemporaneous constraints starting with aligned data along the temporal dimension.

According to the publication as mentioned before, the simultaneous resolution is insured by unit of period along the low frequency data: for example, if LF data is yearly, the system is iterating along the dataset by blocks of yearly data one after the other, on the full time range; if the HF data is quarterly, the input dataset to be reconciled is a rectangle of 4 lines, because of 4 quarters and m columns if the aggregation formula contains m series.

An additional mechanism has been introduced if a year of HF data is not complete: for example, a current year may have 3 quarters available out of 4 and statisticians would like to compute them anyway. The 2-Step procedure is able to deal with such a dataset. It is treating the last loop (because the incomplete year of data is of course the last one), i.e. the last fully available year by concatenating the extra incomplete dataset of the last year. For example, if year 2012 is complete and year 2013 has only 3 quarters available, the last loop will be a dataset of 7 lines for as columns as there are components. It will be called the incomplete-year mechanism.

As the series may enter in the 2-STEP procedure already aligned along the temporal constraint, a threshold has been implemented to decide automatically if it is the case (see the 'First step tolerance' in the interface parameters). If the aggregation of all HF data inside a unit of LF data is under the threshold, the system skips the Modified Denton PFD. Consequently, the user may solve the temporal constraint through a preliminary computation of all involved series in other univariate methods of the software, i.e. any regression-based method.

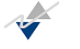

<sup>&</sup>lt;sup>7</sup> CAUTION: The sum of the components may be a weighed one.

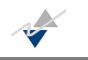

## *3.3.2. Usage from the interface*

The ST method is selected as follows

Figure 67. Two-step procedure selection.

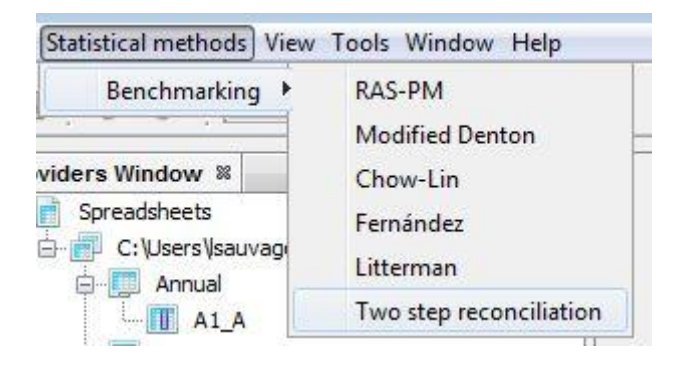

Figure 68 contains the overview of the main window for the corresponding method<sup>8</sup>.

### Figure 68. Main window for Two-step method.

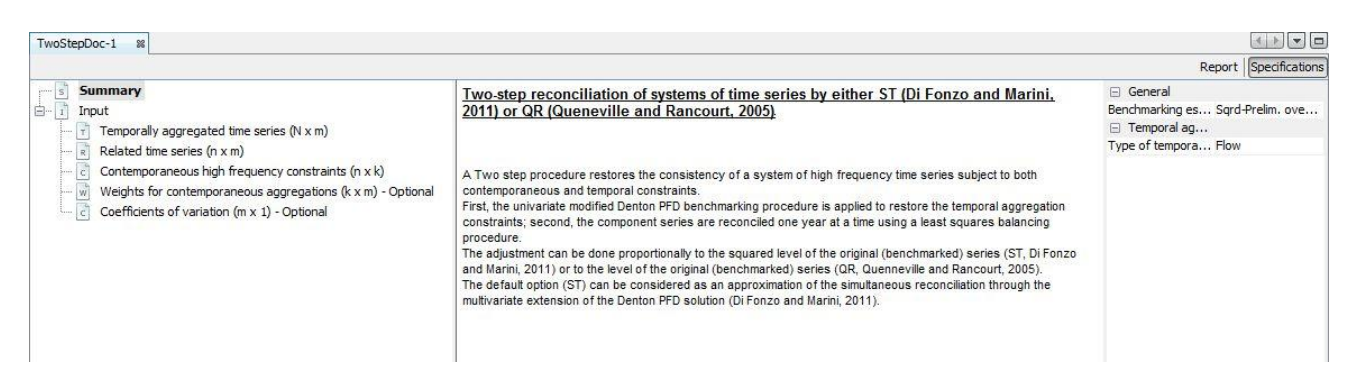

After having selected the Two-step procedure, the user has to load the dataset<sup>9</sup> as explained before. Once the dataset is loaded, then in order to activate the input series the user has to follow for each input series the action shown in Figure 69 (drag and drop). This action should be repeated at least three times for the 3 mandatory inputs (Temporally aggregated times series, Related time series and Contemporaneous high frequency constraints).

Note that this method introduced 2 specificities about the input in regard for all the methods described in the previous chapters:

<sup>&</sup>lt;sup>8</sup> Again, the present window follows the same structure as in previous methods.

<sup>&</sup>lt;sup>9</sup> In this case, the dataset employed is called 2StepY1 and 2StepY2.

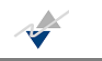

- The presence of optional input data. These two optional inputs (Weights for contemporaneous aggregations and Coefficients of variation) are not required by JEcotrim to execute the Two-step procedure. When not specified by the user, these parameters take default values, as described below;
- These two optional parameters are not time series but tables and thus have to be loaded by a different procedure, not using the JDemetra+ providers. This procedure is described below.

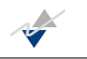

### Figure 69. Inputs in a Two-step procedure.

| s     | Summary                                                     |
|-------|-------------------------------------------------------------|
| ··· 1 | Input                                                       |
| ·     | Temporally aggregated time series (N x m)                   |
| ļ     | Related time series (n x m)                                 |
| ····  | Contemporaneous high frequency constraints (n x k)          |
| 4     | Weights for contemporaneous aggregations (k x m) - Optional |
| 1     | Coefficients of variation (m x 1) - Optional                |

The optional input named "Weights for contemporaneous aggregations" is a matrix that defines the contemporaneous linkages among the y's at the high-frequency. The default value is a k x m matrix full of ones, where k is the number of contemporaneous constraints and m the number of temporally aggregated time series in the system studied.

The optional input named "Coefficients of variation" has to contain the coefficients of variation for different variables reliability. By default, it is a column vector of m values all equal to 1 where m is the number of temporally aggregated time series in the system studied.

As you can see in the picture below, these 2 optional inputs present a button named "Load matrix" in the upper-right part of the window, meaning that they cannot be loaded through a classic drag-and-drop from the providers as before, because they are not composed of time series. Instead, the user has to click on the button "Load matrix".

#### Figure 70. The "Load matrix" button.

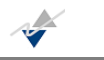

| TwoStepDoc_1 %                                                                                                    |                       |
|----------------------------------------------------------------------------------------------------|-----------------------|
| Twostepboc-1 28                                                                                                    |                       |
|                                                                                                    | Report Specifications |
| Summary                                                                                                    | Load matrix           |
| Input     Temporally aggregated time series (N )     Related time series (n x m)     Contemporaneous high frequency con:     Weights for contemporaneous aggrega     Coefficients of variation (m x 1) - Optic     Output |                       |
| 4 [11]                                                                                                    |                       |

Clicking on this button launches a classic "Open" window, where you can browse your file system to locate the file containing the matrix you wish to load.

JEcotrim will look for the matrix in the first sheet of the workbook only and the table must begin in cell A1 of this sheet, without any headers.

The figure below shows what the window looks like after loading a matrix (here a row vector of 6 values, all equal to 1).

### Figure 71. Matrix loaded.

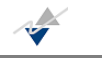

| TwoStepDoc-1 88                                                                                                    |                                           |
|----------------------------------------------------------------------------------------------------|-------------------------------------------|
|                                                                                                    | Report Specifications                     |
| s Summary                                                                                                    | Load matrix                               |
| Input Temporally aggregated time series (N x m) Related time series (n x m) Contemporaneous high frequency constrai Weights for contemporaneous aggregatior Coefficients of variation (m x 1) - Optional Coefficients of variation (m x 1) - Optional | <u>J</u><br>1.00 1.00 1.00 1.00 1.00 1.00 |
| ✓ III →                                                                                                    |                                           |

For the Two-step reconciliation, the "Specifications" menu has three options to be changed by the user:

The value of the First step tolerance.
 The tolerance is used in the preliminary check of the data, to determine if the 1<sup>st</sup> step should be applied or not.

*Figure 72. Choice of the First step tolerance.* 

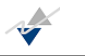

| General                               |
|---------------------------------------|
| First step tolerance 0.000001         |
| Benchmarking es Sqrd-Prelim. ove      |
| Temporal ag                           |
| Type of tempora Flow                  |
|                                       |
|                                       |
|                                       |
|                                       |
|                                       |
| First step tolerance                  |
| the HE data are in alignment with the |
| LF data                               |
|                                       |
|                                       |
|                                       |
|                                       |

- The benchmarking method used for the reconciliation: ST (default) or QR.

### Figure 73. Benchmarking estimation method selection.

| General              |                  |          |
|----------------------|------------------|----------|
| First step tolerance | 0.000001         |          |
| Benchmarking es      | ST               | <b>.</b> |
| Temporal ag          | ST               |          |
| Type of tempora      | QR               |          |
|                      |                  |          |
|                      |                  |          |
|                      |                  |          |
|                      |                  |          |
|                      |                  |          |
| Panchmauking a       | chimatian        |          |
| perichinarking e     | sumation         |          |
| Objective function   | to be            |          |
| minimized It can be  | Di Fonzo and     | Ξ        |
| Marini (2011) ST re  | conciliation     |          |
| technique (ST) or C  | ueneville and    |          |
| Rancourt (2005) O    | R reconciliation | -        |
|                      |                  |          |
| Apply                |                  |          |

- The type of the temporal aggregation method used for the first and the second step: flow, index, first or last.

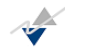

### *Figure 74. Type of temporal aggregation (Two-step method).*

| General                                                                                                   |                                                                             |
|----------------------------------------------------------------------------------------------------|-----------------------------------------------------------------------------|
| First step tolerance                                                                                      | 0.000001                                                                    |
| Benchmarking es                                                                                           | Sqrd-Prelim. ove                                                            |
| Temporal ag                                                                                               |                                                                             |
| Type of tempora                                                                                           | FLOW 🚽                                                                      |
|                                                                                                    | FLOW                                                                        |
|                                                                                                    | INDEX                                                                       |
|                                                                                                    | LAST                                                                        |
|                                                                                                    | FIRST                                                                       |
|                                                                                                    |                                                                             |
| Type of tempora<br>Defines the type of<br>can be sum (flow),<br>sample of the last (<br>the first (first) | Il aggregation<br>aggregation. It<br>average (index),<br>last) or sample of |
| Apply                                                                                                    |                                                                             |

Once the user has made the corresponding choices, the JEcotrim interface yields the reconciliated series as shown in the "Grid" view just below

### Figure 75. Grid of reconciliated series.

|          | S01[TWOS                                                                                                    | S02[TWOS                                                                                                    | S03[TWOS                                                                                                    | S04[TWOS                                                                                                    | S05[TWOS                                                                                                    | S06[TWOS                                                                                                    | S07[TWOS.                                                                                                    |
|----------|----------------------------------------------------------------------------------------------------|----------------------------------------------------------------------------------------------------|----------------------------------------------------------------------------------------------------|----------------------------------------------------------------------------------------------------|----------------------------------------------------------------------------------------------------|----------------------------------------------------------------------------------------------------|----------------------------------------------------------------------------------------------------|
| I-1995   | 40,369.87                                                                                                    | 393,364.414                                                                                                    | 90,773.27                                                                                                    | 316,383.767                                                                                                    | 285,045.818                                                                                                    | 360,419.235                                                                                                    | 167,820.0                                                                                                    |
| II-1995  | 40,307.653                                                                                                    | 290,493.817                                                                                                    | 92,379.234                                                                                                    | 307,718.744                                                                                                    | 418,971.963                                                                                                    | 346,855.762                                                                                                    | 170,926.4                                                                                                    |
| III-1995 | 41.010.376                                                                                                    | 436,815,898                                                                                                    | 89,609,457                                                                                                    | 298,772,83                                                                                                    | 352,770,371                                                                                                    | 299,423,291                                                                                                    | 168,969.73                                                                                                    |
| IV-1995  | 41,395.091                                                                                                    | 296,168.962                                                                                                    | 89,972.129                                                                                                    | 340,668.851                                                                                                    | 418,234.939                                                                                                    | 347,121.803                                                                                                    | 173,954.1                                                                                                    |
| I-1996   | 42,594.94                                                                                                    | 466,959.341                                                                                                    | 86,193.962                                                                                                    | 254,634.714                                                                                                    | 247,130.269                                                                                                    | 455,547.526                                                                                                    | 180,762.08                                                                                                    |
| II-1996  | 43,205.459                                                                                                    | 425,784.148                                                                                                    | 92,507.064                                                                                                    | 373,526.031                                                                                                    | 310,442.763                                                                                                    | 331,557.167                                                                                                    | 174, 121. 19                                                                                                    |
| III-1996 | 42,637.697                                                                                                    | 237,602.017                                                                                                    | 93,900.394                                                                                                    | 414,881.597                                                                                                    | 538,818.798                                                                                                    | 265,139.135                                                                                                    | 178,401.9                                                                                                    |
| IV-1996  | 42,514.785                                                                                                    | 331,043.276                                                                                                    | 93,805.062                                                                                                    | 271,232.739                                                                                                    | 482,733.151                                                                                                    | 379,311.354                                                                                                    | 188,656.29                                                                                                    |
| I-1997   | 42,479.748                                                                                                    | 75,584.754                                                                                                    | 90,679.37                                                                                                    | 430,753.274                                                                                                    | 678,334.263                                                                                                    | 314,066.696                                                                                                    | 179,126.12                                                                                                    |
| II-1997  | 42,897.622                                                                                                    | 555,799.47                                                                                                    | 92,739.679                                                                                                    | 349,297.626                                                                                                    | 235,357.995                                                                                                    | 357,575.658                                                                                                    | 206,761.23                                                                                                    |
| III-1997 | 43,144.769                                                                                                    | -7,508.798                                                                                                    | 92,664.991                                                                                                    | 475,630.012                                                                                                    | 574,293.904                                                                                                    | 494,491.773                                                                                                    | 197,757.93                                                                                                    |
| IV-1997  | 43,691.334                                                                                                    | 911,961.746                                                                                                    | 92,951.033                                                                                                    | 142,643.961                                                                                                    | 187,848.411                                                                                                    | 328,937.945                                                                                                    | 188,805.74                                                                                                    |
| I-1998   | 42,706.656                                                                                                    | 212,347.681                                                                                                    | 94,475.091                                                                                                    | 284,837.38                                                                                                    | 478,738.346                                                                                                    | 588,213.555                                                                                                    | 209,078.8                                                                                                    |
| II-1998  | 42,711.613                                                                                                    | 518,376.174                                                                                                    | 93,582.371                                                                                                    | 377,595.485                                                                                                    | 486,111.212                                                                                                    | 214,493.815                                                                                                    | 198,199.64                                                                                                    |
| III-1998 | 42,829.011                                                                                                    | 411,400.876                                                                                                    | 95,385.095                                                                                                    | 440,858.272                                                                                                    | 301,176.512                                                                                                    | 445,385.974                                                                                                    | 213,605.90                                                                                                    |
| IV-1998  | 41,549.301                                                                                                    | 444,731.651                                                                                                    | 94,451.124                                                                                                    | 375,828.944                                                                                                    | 498,970.312                                                                                                    | 301,339.138                                                                                                    | 199,667.21                                                                                                    |
| I-1999   | 42,088.668                                                                                                    | 609,140.706                                                                                                    | 96,269.491                                                                                                    | 343,652.541                                                                                                    | 504,351.259                                                                                                    | 185,114.775                                                                                                    | 200,309.39                                                                                                    |
| II-1999  | 41,654.589                                                                                                    | 220,954.554                                                                                                    | 98,500.191                                                                                                    | 467,405.131                                                                                                    | 319,954.295                                                                                                    | 644,621.299                                                                                                    | 221,156.83                                                                                                    |
| III-1999 | 42,121.614                                                                                                    | 128,065.952                                                                                                    | 103,131.422                                                                                                    | 747,944.66                                                                                                    | 448,065.413                                                                                                    | 343,712.543                                                                                                    | 241,107.86                                                                                                    |
| IV-1999  | 42,926.61                                                                                                    | 661, 152. 17                                                                                                    | 102,345.378                                                                                                    | -9,592.35                                                                                                    | 619,962.315                                                                                                    | 454,935.866                                                                                                    | 226,737.10                                                                                                    |
| I-2000   | 42,598.558                                                                                                    | 505,430.802                                                                                                    | 105,389.923                                                                                                    | 755,083.12                                                                                                    | 321,354.964                                                                                                    | 204,670.239                                                                                                    | 210,008.32                                                                                                    |
| II-2000  | 43,731.6                                                                                                    | 733,586.025                                                                                                    | 107,882.062                                                                                                    | 338,864.047                                                                                                    | 230,256.668                                                                                                    | 483, 171. 422                                                                                                    | 231,901.04                                                                                                    |
|          | I-1995<br>II-1995<br>II-1995<br>II-1996<br>II-1996<br>II-1996<br>II-1997<br>II-1997<br>II-1997<br>II-1997<br>II-1998<br>II-1998<br>II-1998<br>II-1999<br>II-1999<br>II-1999<br>III-1999<br>III-1999<br>III-1999<br>III-1999<br>III-1999<br>II-2000<br>II-2000<br>II-2000 | I-1995         40,369.87           II-1995         40,307.653           III-1995         41,010.376           IV-1995         41,395.091           I-1996         42,594.94           III-1996         42,594.94           III-1996         42,637.697           IV-1996         42,614.785           II-1997         42,697.622           III-1997         43,691.334           I-1998         42,706.656           III-1998         42,711.613           III-1998         42,698.0568           II-1999         42,688.668           II-1999         42,121.614           IV-1999         42,926.61           I-2000         42,598.558           II-2000         43,731.6 | I-1995         40,369.87         393,364.414           II-1995         40,307.653         290,493.817           III-1995         41,010.376         436,815.898           IV-1995         41,010.376         436,815.898           IV-1995         41,395.091         296,168.962           I-1996         42,594.94         466,959.341           III-1996         42,637.697         237,602.017           IV-1996         42,637.697         237,602.017           IV-1996         42,637.697         237,602.017           IV-1996         42,637.697         237,602.017           IV-1997         42,479.748         75,584.754           II-1997         42,479.748         75,584.754           III-1997         43,691.334         911,961.746           I-1998         42,706.655         212,347.681           III-1998         42,711.613         518,376.174           III-1998         42,784.654         609,140.706           IV-1998         41,549.301         444,731.651           I-1999         42,088.668         609,140.706           III-1999         42,121.614         128,065.952           IV-1999         42,926.61         661,152.17           I-20000 | I-1995         40,369.87         393,364.414         90,773.27           II-1995         40,307.653         290,493.817         92,379.234           III-1995         41,010.376         436,815.898         89,609.457           IV-1995         41,395.091         26,168.962         89,972.129           I-1996         42,554.94         466,959.341         86,193.962           III-1996         42,637.697         237,602.017         93,900.394           IV-1996         42,637.697         237,602.017         93,900.394           IV-1996         42,637.697         237,602.017         93,900.394           IV-1996         42,697.622         555,799.47         90,679.37           II-1997         42,497.748         75,584.754         90,679.37           III-1997         43,691.334         911,961.746         92,795.079           III-1997         43,691.334         911,961.746         92,951.033           I-1998         42,706.656         212,347.681         94,475.091           III-1997         43,691.334         911,961.746         92,581.033           I-1998         42,711.613         518,376.174         93,582.371           IIII-1998         42,628.014         444,731.651         94,451.124< | I-1995         40,369.87         393,364.414         90,773.27         316,383.767           II-1995         40,307.653         290,493.817         92,379.234         307,718.744           III-1995         41,010.376         436,815.898         89,609.457         298,772.23         307,718.744           III-1995         41,010.376         436,815.898         89,609.457         298,772.23         307,718.744           III-1996         42,594.94         466,959.341         86,193.962         254,634.714           III-1996         42,637.697         237,602.017         93,900.394         414,881.597           IV-1996         42,637.697         237,602.017         93,900.394         414,881.597           IV-1996         42,637.697         237,602.017         93,900.5062         271,232.739           I-1997         42,479.748         75,584.754         90,679.37         430,753.274           III-1997         42,691.334         911,961.746         92,951.033         142,643.961           III-1997         43,691.334         911,961.746         92,951.033         142,643.961           II-1998         42,711.613         518,376.174         93,582.371         377,595.485           III-1998         42,629.011         411,400.876 | I-1995         40,369.87         393,364.414         90,773.27         316,383,767         225,045.818           III-1995         40,307.653         290,493.817         92,379.234         307,718.744         418,971.963           III-1995         41,010.376         436,815.898         89,609.457         298,772.83         352,770.371           IV-1995         41,395.091         296,168.962         89,972.129         340,688.851         418,234.399           II-1996         42,594.94         466,959.341         86,193.962         254,634.714         247,130.269           III-1996         42,637.697         237,602.017         93,900.394         414,881.597         538,818.798           IV-1996         42,637.697         237,602.017         93,900.394         414,881.597         538,818.798           IV-1996         42,614.785         331,043.276         93,805.662         271,232.739         482,733.151           II-1997         42,479.748         75,508.754         90,679.37         430,753.274         678,334.263           III-1997         42,497.748         75,508.794         92,9730.679         349,297.622         253,537.995           III-1997         43,691.334         911,961.746         92,951.033         142,643.961         187,848.411 | I-1995         40,369.87         393,364.414         90,773.27         316,383.767         285,045.818         360,419.235           II-1995         40,0307.653         290,493.817         92,379.234         307,718.744         418,971.963         346,855.762           III-1995         41,010.376         436,815.898         89,609.457         298,772.83         352,770.371         299,423.291           IV-1995         41,395.091         296,168.962         89,972.129         340,668.851         418,234.939         347,121.803           I-1996         42,594.94         466,959.341         86,193.962         254,634.714         247,130.269         455,547.526           III-1996         42,637.697         237,602.017         93,900.394         414,881.597         538,818.798         265,139.135           IV-1996         42,714.785         311,043.276         93,805.062         271,232.739         482,733.151         379,311.334           IV-1997         42,497.748         75,584.754         90,679.37         430,753.2274         678,334.263         314,066.696           III-1997         42,497.748         75,584.754         90,679.37         307,755.658         311,961.749         92,951.033         142,643.961         187,848.411         328,937.945 <t< td=""></t<> |

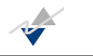

The "Chart" is also provided by the interface:

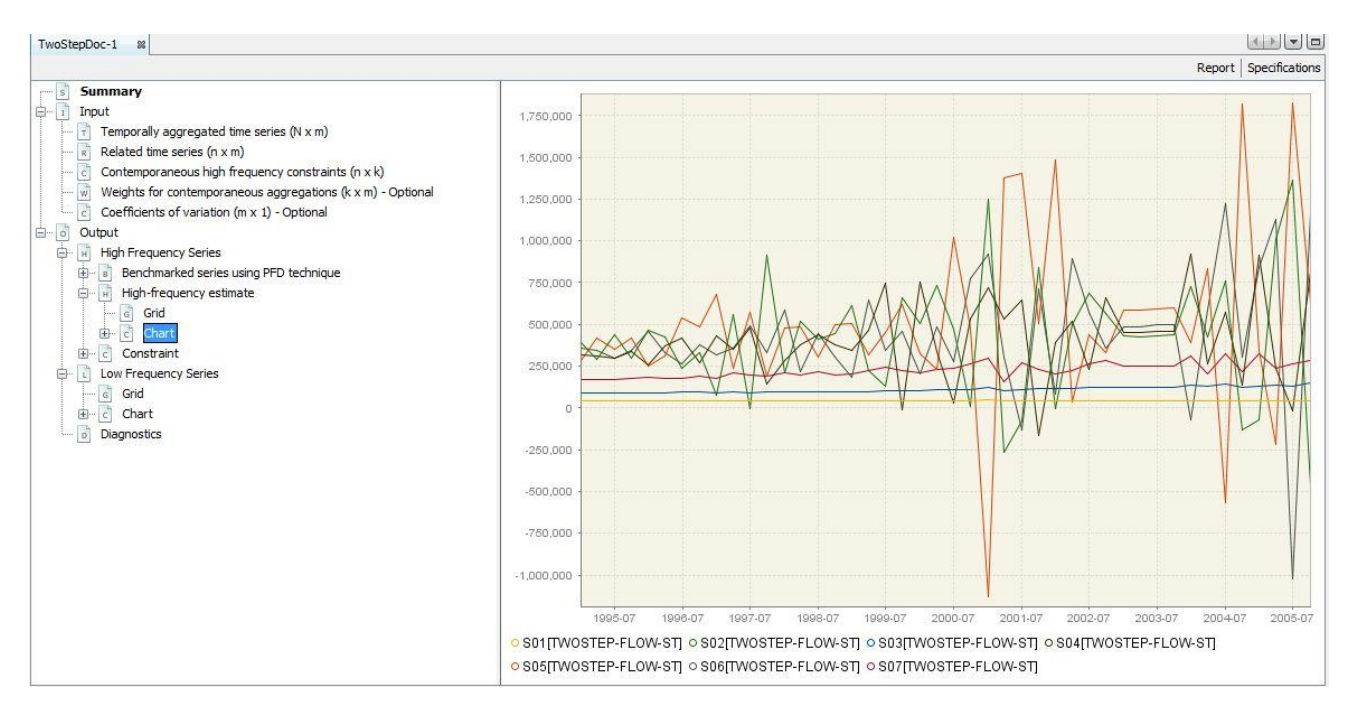

### Figure 76. Chart of the reconciliated series.

Eventually, the "Output" drop down menu offers a summary of descriptive information (cf Annex 5):

### Figure 77. Summary of descriptive information.

| s Summary                                                                                                    | Diagnostics                                                                                                    |                                                                                               |            |
|----------------------------------------------------------------------------------------------------|----------------------------------------------------------------------------------------------------|-----------------------------------------------------------------------------------------------|------------|
| <ul> <li>Input</li> <li>Temporally aggregated time series (N x m)</li> <li>Related time series (n x m)</li> <li>Contemporaneous high frequency constraints (n x k)</li> <li>Weights for contemporaneous aggregations (k x m) - Optional</li> <li>Output</li> <li>High Frequency Series</li> <li>Benchmarked series using PFD technique</li> <li>High-frequency estimate</li> <li>Chart</li> <li>Constraint</li> <li>Low Frequency Series</li> <li>Grid</li> <li>Constraint</li> <li>Constraint</li> <li>Compression</li> <li>Grid</li> <li>Constraint</li> <li>Constraint</li> <li>Constraint</li> <li>Constraint</li> <li>Constraint</li> <li>Constraint</li> </ul> | Name<br>Number of variables<br>Frequency conversion<br>Number of LF periods<br>Number of contemporaneous constraints<br>Diension of the linear system<br>Density of the system matrix (%)<br>Number of constraints<br>Method of reconciliation<br>Precision level | Value<br>7<br>7<br>11<br>44<br>1<br>429<br>0.00<br>121<br>Sqrd-Prelim. over the diag.<br>0,10 | Descriptio |

## 3.4. MATRIX BALANCING TECHNIQUE – RAS-PM (1964)

Matrix balancing is an important problem that has attracted attention in many different fields: the need for adjusting the entries of a large matrix to satisfy prior consistency requirements occurs frequently in economics, urban planning, statistics, demography, and stochastic modeling and a large amount of both theoretical results and real-life-data applications of matrix balancing can be found in the specialized literature for all these fields.

Thus, procedures for matrix balancing can be separated into two broad classes: bi-proportional or scaling algorithms (like RAS) and non bi-proportional algorithms. In this guide we focus our intention on the former, which are identified by the way they balance matrices<sup>10</sup>.

The RAS algorithm is a bi-proportional matrix balancing procedure developed by Stone (1961) in an input-output context. Nevertheless, JEcotrim implements the Plus-Minus Proportionate Adjustment technique proposed by the Australian Bureau of Statistics in 1995<sup>11</sup>. This new method consists of a procedure for prorating a sequence of positive and negative values in line with a given total, while the original RAS algorithm can only deal with positive entries. Thus, the RAS-PM requires the use of two factors, one for the positive entries and one for the negative entries.

To use the RAS-PM in JEcotrim, the user has to select from Statistical methods>National Accounts Tools>RAS-PM

#### Figure 78. RAS-PM selection.

| Statistical methods View      | Tools Window Help       |
|-------------------------------|-------------------------|
| Benchmarking                  | RAS-PM                  |
| viders Window 🕷               | Modified Denton         |
| Spreadsheets C:\Users\\sauvag | Fernández<br>Litterman  |
| Annual                        | Two step reconciliation |

Figure 79 provides the overview of the main window of the Workspace. Again, the same structure as in previous cases is met.

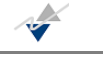

<sup>&</sup>lt;sup>10</sup> They iteratively multiply rows and columns of the matrix under adjustment by positive constants to derive a series of candidate solution matrices until the matrix is finally balanced.

<sup>&</sup>lt;sup>11</sup> The work is called "Demographic estimates and projections: Concepts, Sources and Methods".

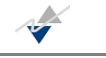

## Figure 79. Main view of the RAS-PM Workspace (overview).

|                                                                                                    |                                                                                                    | R                                                                        | eport Sp        |
|----------------------------------------------------------------------------------------------------|----------------------------------------------------------------------------------------------------|--------------------------------------------------------------------------|-----------------|
| Summary  Matrix to be balanced (n x m)  Row marginal totals (n x 1)  Column marginal totals (1 x m) | RAS - Biproportional matrix balancing technique of Stone (1961) including the plus-minus adjustment for positive-negative values           The RAS-PM algorithm is a bi-proportional matrix balancing technique (first proposed by Stone 1961 in an input-output context)                                                                 | <ul> <li>General</li> <li>Tolerance</li> <li>Max number of it</li> </ul> | 0.0001<br>. 100 |
| Fixed elements of the matrix (n x m) - Optional                                                     | which considers the plus-minus adjustment for positive-negative values to derive a series of candidate solution matrices until<br>the matrix to be balanced is finally balanced.<br>It is an iterative procedure seeking for a solution where the discrepancies between two iterations are small enough, under a<br>convergence criteria. |                                                                          |                 |

A word of caution is required in this case, because the user do not need load any dataset of time series as previously. Since this method works with matrices<sup>12</sup>, the procedure to load them correctly is explained in the following lines (and also in the Two step procedure chapter).

Given the inputs in Figure 80

### Figure 80. Inputs in RAS-PM technique.

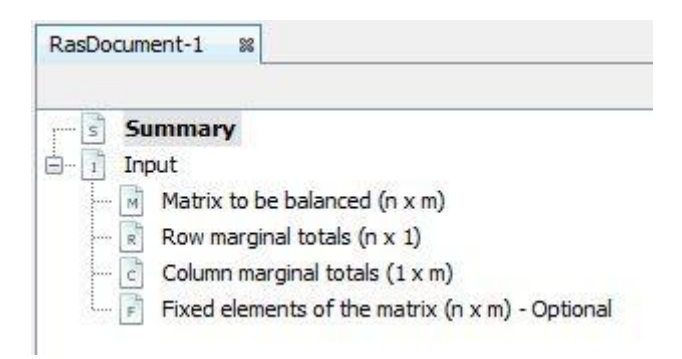

First step is to select the first input "Matrix to be balanced" and then click on "Load matrix" button as indicated in Figure 81. This action should be repeated at least twice more<sup>13</sup>.

<sup>&</sup>lt;sup>12</sup> The following Excel sheets are loaded: xmat.xlsx, colmarg.xlsx and rowmarg.xlsx.

<sup>&</sup>lt;sup>13</sup> The last input called "Fixed elements of the matrix" is set default as a matrix of ones.

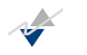

### *Figure 81. How to load matrices.*

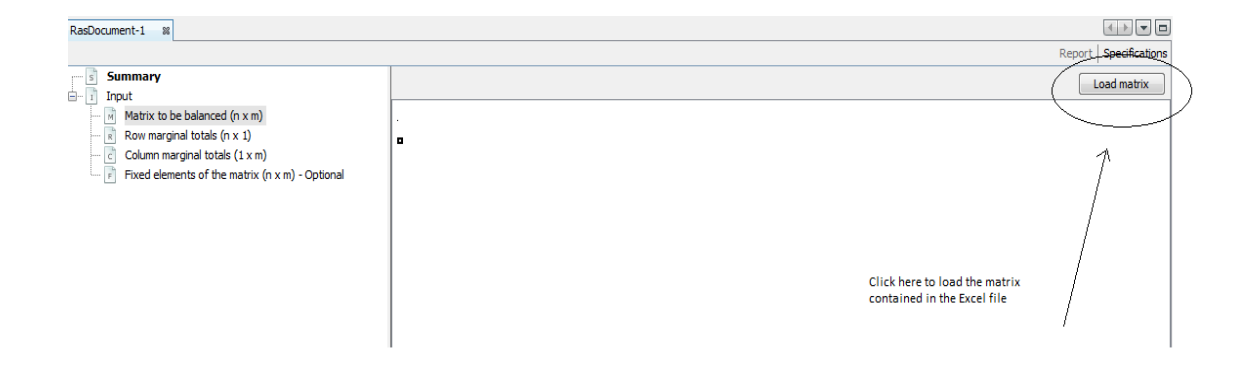

If the matrix to be balanced satisfies the conditions required by the procedure<sup>14</sup>

### Figure 82. Loading matrix to be balanced.

| <b>V</b>                                          |          |              |          |             |           |           |           |  |
|---------------------------------------------------|----------|--------------|----------|-------------|-----------|-----------|-----------|--|
| to be balanced (n x m)                            | PMRAS M  | lat - X.xlsx | <u>.</u> |             |           |           |           |  |
| arginal totals (n x 1)<br>marginal totals (1 x m) | 40361.32 | 349350.31    | 90765.61 | 315535.47   | 356226.08 | 330176.11 | 168767.72 |  |
| Column marginal totals (1 x m)                    | 40295.29 | 353715.29    | 91829.29 | 312121.26   | 364589.41 | 334768.05 | 169034.66 |  |
| elements of the matrix (n x m) - Optional         | 41024.94 | 354689.67    | 89901.94 | 315651.53   | 374640.12 | 341763.41 | 170499.61 |  |
|                                                   | 41401.45 | 359087.83    | 90237.26 | 320235.94   | 379567.48 | 347112.53 | 173369.31 |  |
|                                                   | 42553.33 | 362479.39    | 86285.97 | 323074.34   | 386493.89 | 348909.65 | 179995.99 |  |
|                                                   | 43193.93 | 363110.06    | 92617.05 | 326971.90   | 393494.52 | 355632.79 | 177511.20 |  |
|                                                   | 42697.93 | 367173.04    | 93962.02 | 330251.37   | 395890.09 | 360334.83 | 181377.03 |  |
|                                                   | 42507.71 | 368626.31    | 93541.46 | 333977.48   | 403246.51 | 366677.93 | 183057.28 |  |
|                                                   | 42521.83 | 373577.45    | 89424.41 | 339880.30   | 409866.35 | 368522.92 | 188358.40 |  |
|                                                   | 42737.30 | 381071.69    | 92458.48 | 346737.05   | 415303.92 | 371953.19 | 191301.77 |  |
|                                                   | 43101.62 | 387126.55    | 93012.42 | 351531.15   | 421746.76 | 375798.17 | 195147.68 |  |
|                                                   | 43852.76 | 394061.51    | 94139.79 | 360176.40   | 428917.56 | 378797.81 | 197643.25 |  |
|                                                   | 40040.07 | 204057.04    | 04034 11 | 20 40 77 40 | 424221 10 |           | 100575 04 |  |

And the rest of the input terms are correctly loaded (Figure 82 and Figure 83), then the program will not return any error message and will execute.

<sup>&</sup>lt;sup>14</sup> See the Australian Bureau of Statistics' work for a depth view of the conditionals.

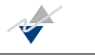

### Figure 83. Loading row marginal totals.

| RasDocument-1 🛛                                                   |                          |             |
|-------------------------------------------------------------------|--------------------------|-------------|
| Summary                                                           |                          | Load matrix |
| Matrix to be balanced (n x m)                                     | PMRAS Mat - cols.xlsx    |             |
| Column marginal totals (1 x m)     Column marginal totals (1 x m) | 1654177.26<br>1667653.64 |             |
| F Fixed elements of the matrix (n x m) - Optional                 | 1687371.95               |             |

### Figure 84. Loading column marginal totals.

| Cumman and                     |                                                                                  |
|--------------------------------|----------------------------------------------------------------------------------|
| Innut                          | Load                                                                             |
| Matrix to be balanced (n x m)  | PMRAS Mat - rows.xlsx                                                            |
| Row marginal totals (n x 1)    |                                                                                  |
| Column marginal totals (1 x m) | 1983518.67 19068899.01 5044207.77 18757600.68 23411467.70 19965242.96 5713759.42 |

Notice that we let the "Fixed elements of the matrix" being set by default.

JEcotrim only lets the user modify the level of tolerance for the convergence criterion which default value is 1,00E-04 and also the maximum number of iterations (100 is the default value in the interface).

Figure 85. Available modifications in "Specifications" menu for RAS-PM.

|                              | 1      |
|------------------------------|--------|
|                              | 0.0001 |
| Tolerance<br>Manage Franking | 0.0001 |
| Max number of iterations     | 100    |
|                              |        |
|                              |        |
|                              |        |
|                              |        |
|                              |        |
|                              |        |
|                              |        |

Once the set-up is established, the program runs automatically. First thing the user will run into in the "Output" menu is the message that informs whether the procedure has converged and the number of iterations required to that convergence.

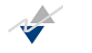

### Figure 86. Message of convergence for RAS-PM.

| Summary<br>Input                               | Message |                                                         |             |
|------------------------------------------------|---------|---------------------------------------------------------|-------------|
| <br>Matrix to be balanced (n x m)              | Name    | Value                                                   | Description |
| ow marginal totals (n x 1)                     | String  | RAS procedure. Convergence achieved after 5 iterations. |             |
| lumn marginal totals (1 x m)                   | 2       |                                                         |             |
| ixed elements of the matrix (n x m) - Optional |         |                                                         |             |
| put                                            |         |                                                         |             |
| sage                                           |         |                                                         |             |
| Balanced matrix                                |         |                                                         |             |
| XBAL                                           |         |                                                         |             |

After the convergence message, the program presents the balanced matrix by RAS-PM, having the property to satisfy the required marginal totals.

### Figure 87. Balanced matrix by RAS-PM.

| ummary                                          | XBAL                                                                 |                                                                            |                                                                      |                                                                            |                                                                            |                                                                            |                                                                            |
|-------------------------------------------------|----------------------------------------------------------------------|----------------------------------------------------------------------------|----------------------------------------------------------------------|----------------------------------------------------------------------------|----------------------------------------------------------------------------|----------------------------------------------------------------------------|----------------------------------------------------------------------------|
| nput                                            | 42392.02                                                             | 366910.72                                                                  | 95327.37                                                             | 331387.70                                                                  | 374118.52                                                                  | 346766.56                                                                  | 97274.37                                                                   |
| Matrix to be balanced (n x m)                   | 42263.62                                                             | 370976.80                                                                  | 96309.94                                                             | 327344.61                                                                  | 382367.69                                                                  | 351098.69                                                                  | 97292.30                                                                   |
| Row marginal totals (n x 1)                     | 42966.00                                                             | 371454.86                                                                  | 94150.70                                                             | 330563.07                                                                  | 392334.06                                                                  | 357911.26                                                                  | 97992.01                                                                   |
| Column marginal totals (1 x m)                  | 43298.97                                                             | 375528.74                                                                  | 94368.14                                                             | 334889.46                                                                  | 396931.64                                                                  | 362998.70                                                                  | 99500.32                                                                   |
| Fixed elements of the matrix (n x m) - Optional | 44756.45                                                             | 381228.93                                                                  | 90748.55                                                             | 339776.96                                                                  | 406470.83                                                                  | 366950.77                                                                  | 103890.34                                                                  |
| ) Message<br>  Balanced matrix<br>              | 45229.45<br>44760.81<br>44506.66<br>44589.18<br>44814.10<br>45310.14 | 380204.62<br>384895.15<br>385943.84<br>391722.71<br>399571.78<br>406944.64 | 96976.62<br>98496.54<br>97935.22<br>93767.24<br>96946.44<br>97773.31 | 342356.42<br>346182.58<br>349658.35<br>356379.74<br>363561.01<br>369517.59 | 412004.56<br>414983.19<br>422175.11<br>429758.61<br>435450.09<br>443321.06 | 372368.73<br>377720.17<br>383897.12<br>386415.81<br>390003.68<br>395029.32 | 102003.40<br>104343.10<br>105180.34<br>108390.91<br>110082.15<br>112578.53 |
|                                                 | 45999.93                                                             | 413337.46                                                                  | 98744.05                                                             | 377785.20                                                                  | 449882.19                                                                  | 397320.07                                                                  | 113771.25                                                                  |
|                                                 | 44698.49                                                             | 413813.44                                                                  | 98537.16                                                             | 382069.71                                                                  | 455049.94                                                                  | 402019.27                                                                  | 114209.49                                                                  |
|                                                 | 44943.06                                                             | 417451.97                                                                  | 98440.87                                                             | 385929.94                                                                  | 460279.04                                                                  | 405968.91                                                                  | 118056.51                                                                  |
|                                                 | 44923.11                                                             | 419776.53                                                                  | 99982.63                                                             | 391401.68                                                                  | 467444.10                                                                  | 408436.47                                                                  | 118677.10                                                                  |

## No.

# 4. Bridge from Ecotrim for Windows

This chapter gives indication to users of Ecotrim v.1.01 about what they can expect from JEcotrim and gives insight about how to go on in JEcotrim with the work they were doing in Ecotrim v.1.01.

This new program brings many improvements relative to the Ecotrim v.1.01. Compared to this last one, the JEcotrim package provides:

- User-friendly interface for loading data and output.
- Results for regression based techniques as for temporal disaggregation of time series have been stabilized when the GLS or ML method is employed for estimating. This is a remarkable point because in Ecotrim v.1.01 there seems to be a miscalculation of the ML method.
- The implemented univariate benchmarking method (Modified Denton) in JEcotrim returns quality and accurate output.
- A reconciliation procedure, namely Two-step reconciliation procedure (Di Fonzo and Marini 2011), has been implemented.
- Quality improvement of the results.
- A matrix balancing technique, namely the RAS-PM procedure, has been implemented.
- Neither Multivariate Denton nor Rossi techniques have been implemented since they seemed not to work in a proper way in Ecotrim v.1.01.

Regarding the theoretical methodology, there exist two popular approaches in the field of balancing/benchmarking time series: a Fully-Matrix Regression-Based (FMRB) approach using the least squares techniques, and a Recursive State-Space Regression Matrix (RSSRM) approach. The FMRB approach uses matrix calculation to provide exact results of parameters estimation while the RSSRM estimation results depend on the starting points of the iterative process. Such points are usually generated using diffuse distribution or similar techniques which may introduce a bias on the final results. However, the two approaches should provide identical results if the starting points are exact ones. Choosing one or the approach is a major factor that may affect the quality of the final results. Based on the large progress in the capabilities of computing technology, and anxious to produce exact results, the new generation of ECOTRIM uses the FMRB as the basic approach.

ECOTRIM offers the methods as in the table below.

### • Univariate methods in ECOTRIM

The univariate methods option is selected in order to estimate high-frequency univariate series. Ecotrim proposes either adjustment or optimal techniques, in the least squares sense. This module caters for two categories of methods of disaggregation:

a. Mathematical methods, which do not use reference indicators.

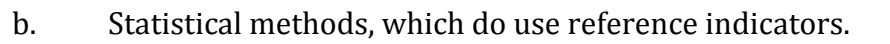

### Table 1: Methods in ECOTRIM

#### • Multivariate methods in ECOTRIM:

Multivariate temporal disaggregation of time series with multivariate methods ensures the respect of both temporal and contemporaneous aggregation constraints.

Ecotrim proposes both adjustment and optimal techniques, in the least squares sense. Adjustment techniques require preliminary series fulfilling the temporal constraint. The accounting constraint is then achieved with respect to both temporal and contemporaneous aggregation constraints (in this case too, Ecotrim proposes either adjustment or optimal techniques, in the least squares sense).

| Multivariate Methods                   |
|----------------------------------------|
| White Noise                            |
| Random Walk                            |
| Rossi                                  |
| Denton Additive First Differences      |
| Denton Additive Second Differences     |
| Denton Proportional First Differences  |
| Denton Proportional Second Differences |
From the kick-off meeting and under the recommendation of Prof. Tommaso Di Fonzo, Benchmarking and temporal disaggregation methods expert, the set of methods will be redistributed in JECOTRIM. The table below shows the update.

## Table 2: Methods in JECOTRIM

| Univariate Methods                                                        |
|---------------------------------------------------------------------------|
| Benchmarking methods:                                                     |
| Modified DENTON                                                           |
| Regression-based temporal disaggregation:                                 |
| Chow Lin                                                                  |
| Fernàndez                                                                 |
| Litterman                                                                 |
| Reconciliation of systems of time series                                  |
| Two-Step procedure (Quenneville & Rancourt 2005 – Di Fonzo & Marini 2009) |
| Balancing method                                                          |
| RAS with Plus/Minus option (negative values)                              |

### Why this choice?

The field of balancing/benchmarking time series has a long history with very large literature. The problem is usually the reconciliation of economic data to satisfy a set of constraints; it concerns Univariate and multivariate methods. Some pioneer papers in the domain are the ones published by Stone and al. (1942), Denton (1971), Chow and Lin (1971), Chollette(1984), etc. The most recent works were accomplished by Quenneville and Fortier (2006), Di Fonzo and Marini (1990, 2005, 2009).

The different reconciliation techniques use two popular approaches: a Fully-Matrix Regression-Based approach based on the least squares techniques, and a Recursive State-Space Regression Matrix approach. The first approach uses matrix calculation to provide exact results of parameters estimation while the second one uses iterative methods in which the estimation results depend on the starting points of the algorithm. Such points are usually generated using diffuse distribution or similar techniques that may introduce a bias on the final results. However, the two approaches should provide identical results if the starting points are exact ones. Choosing one or the approach is a major factor that may affect the quality of the final results.

Professor Tommaso DI FONZO how advised to use the Least Square approach for the implementation of the new ECOTRIM software. The reasons are double: first, the large

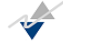

~

progress in the capabilities of computing technology (sparse matrices, etc.) allow the manipulation of large system of data in very short time, and second, the least squares approach provides exact results

There is finally a lot of difference between the two libraries and a program of training will have to be prepared for a transition from the former set of methods to the new one.

Only the regression based methods are in common between ECOTRIM and JECOTRIM:

• DENTON in ECOTRIM was bugged and will not be comparable to the modified DENTON in JECOTRIM,

2-Step procedure and RAS with Plus/minus option are new. The 2-Step procedure is not comparable to the multivariate methods of ECOTRIM.

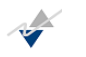

# **Annex 1: AGGREGATION ORDER**

| aggr | Description                                       |  |  |
|------|---------------------------------------------------|--|--|
| 2    | Annual to half-yearly or half-yearly to quarterly |  |  |
| 3    | Quarterly to monthly                              |  |  |
| 4    | Annual to quarterly                               |  |  |
| 6    | Half-yearly to monthly                            |  |  |
| 12   | Annual to monthly                                 |  |  |

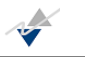

# Annex 2: TYPE OF AGGREGATION

| typeaggr | Description         |
|----------|---------------------|
| flow     | Sum                 |
| index    | Average             |
| last     | Sample of the last  |
| first    | Sample of the first |

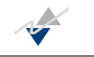

## Annex 3: SUMMARY TABLE OF STATISTICAL CONCEPTS

#### General

| Number of valid cases                     | Number of observations of temporally aggregated time series                                                  |  |
|-------------------------------------------|----------------------------------------------------------------------------------------------------|--|
| Degrees of Freedom                        | Number of observations (N) less the estimated coefficients (k)                                               |  |
| Coefficient of determination (Buse, 1973) | It is a generalized R-squared statistic proposed by Buse (1973) in case of GLS estimation                    |  |
| Adjusted R-squared                        | Measure that imposes a small penalty in R-squared when a variable is added to the model                      |  |
| Standard Error of Regression              | Measure of variability                                                                                       |  |
| Sum of Squared Totals                     | Measure of the total variation in dependent variable                                                         |  |
| Sum of Squared Residuals                  | Measure of the unexplained variation of the dependent variable                                               |  |
| Sum of Squared Estimates                  | Measure of the explained variation of the dependent variable                                                 |  |
| Log-likelihood                            | Log-likelihood function of the model                                                                         |  |
| F-statistic                               | Calculates F-statistic only if there are more than 1 regressor                                               |  |
| Probability (F-statistic)                 | Displays the p-value corresponding to the reported F-statistic. Measures the significance of the F-statistic |  |
| Akaike Information Criterion              | Measure of the explanatory capability of the model proposed by Akaike (1974)                                 |  |
| Schwarz Information criterion             | Measure of the explanatory capability of the model following a Bayesian approach suggested by Schwarz (1978) |  |
| Durbin-Watson statistic                   | Measure of the first-order autocorrelation                                                                   |  |

#### **RELIABILITY INDICATORS**

Calculated as follows:

$$\text{R.I} = \left( \frac{\hat{\sigma}_{\hat{y}}}{\hat{y}_t} \right) \times 100$$

where  $\hat{\sigma}_{\hat{y}}$  denotes the estimated standard error for the estimated series and  $\hat{y}_t$  the estimated series. Notice that JE cotrim does not performs the percentage.

**INTERVAL ESTIMATION** 

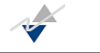

The lower limit value of the confidence interval is calculated as follows:

$$\hat{y}_t - t_{0,95}^{n-k} \cdot \hat{\sigma}_{\hat{y}}$$

being  $t_{0,95}^{n-k}$  the value of the t-Student table, for the (n-k) degrees of freedom. Whilst the upper limit as

$$\hat{y}_t + t_{0,95}^{n-k} \cdot \hat{\sigma}_{\hat{y}}$$

### **GROWTH RATES**

The growth rates performed by JEcotrim are two:

- The lag 1 growth rate: T1G=  $\left(\frac{\hat{y}_t}{\hat{y}_{t-1}} - 1\right) \times 100$ 

The annual growth rate: TAG=  $\left(\frac{\hat{y}_t}{\hat{y}_{t-s}} - 1\right) \times 100$  where s=4. Again, the JEcotrim interface does not perform the percentage.

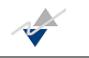

### Annex 4: BENCHMARKING ESTIMATION METHODS

| bench | Description                     |
|-------|---------------------------------|
| AFD   | Additive First Differences      |
| ASD   | Additive Second Differences     |
| PFD   | Proportional First Differences  |
| PSD   | Proportional Second Differences |

## **Annex 5: SUMMARY TABLE OF DESCRIPTIVE STATISTICS**

| Number of variables                   | Number of variables                   |
|---------------------------------------|---------------------------------------|
| Frequency conversion                  | Frequency conversion                  |
| Number of LF periods                  | Number of LF periods                  |
| Number of HF periods                  | Number of HF periods                  |
| Number of contemporaneous constraints | Number of contemporaneous constraints |
| Dimension of the linear system        | Dimension of the linear system        |
| Density of the system matrix (%)      | Density of the system matrix (%)      |
| Number of constraints                 | Number of constraints                 |
| Method of reconciliation              | Method of reconciliation              |
| Precision level                       | Precision level                       |
| Absolute average discrepancy          | Absolute average discrepancy          |